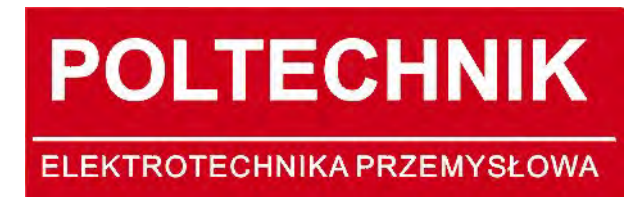

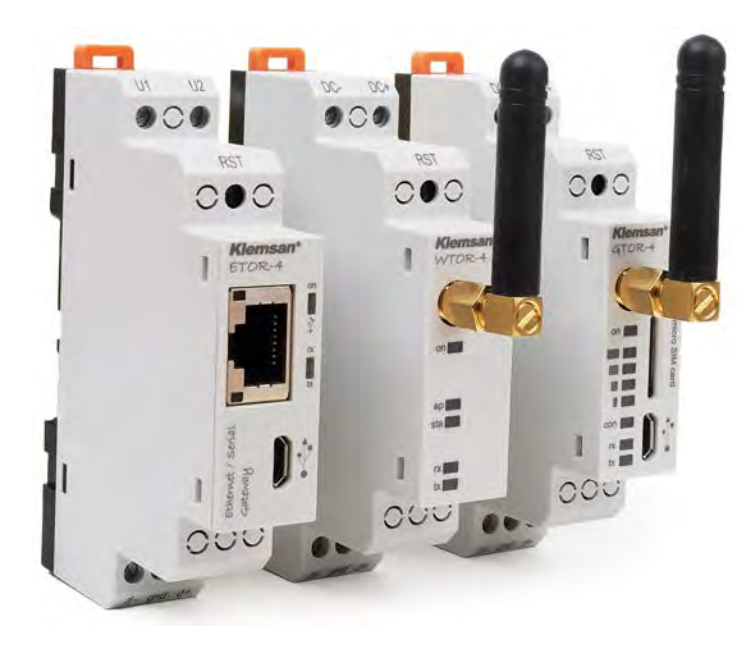

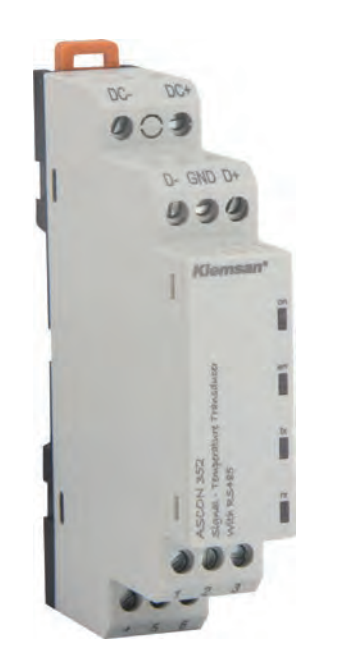

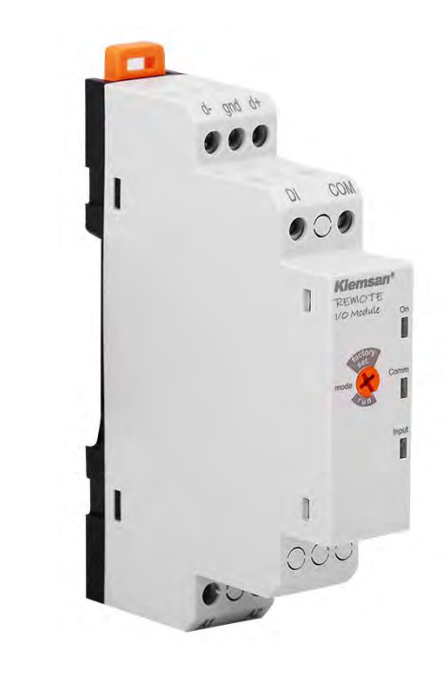

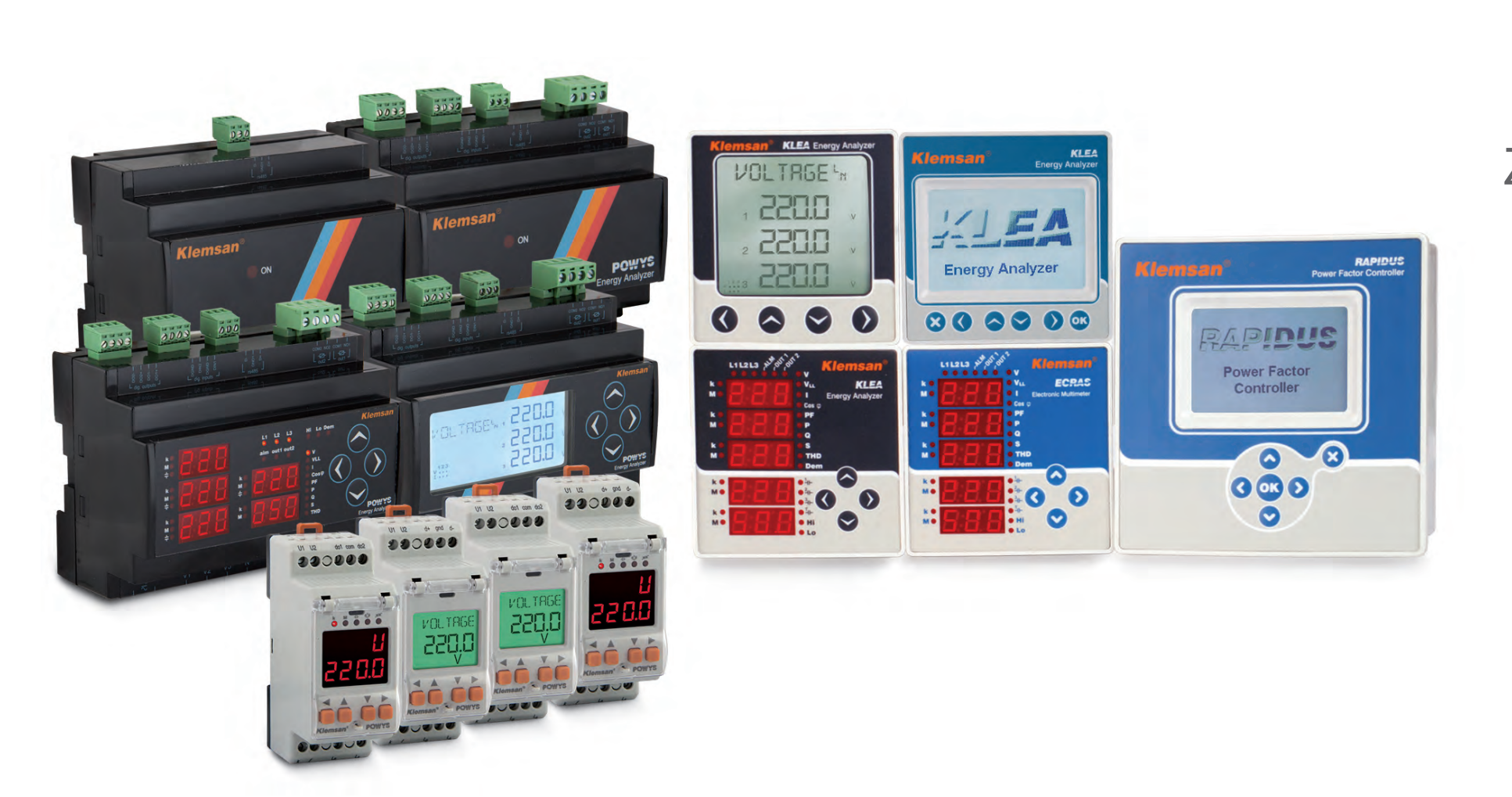

Komunikacja MODBUS RS485, RS232 Zarządzanie, rozwiązania

Klemsan®

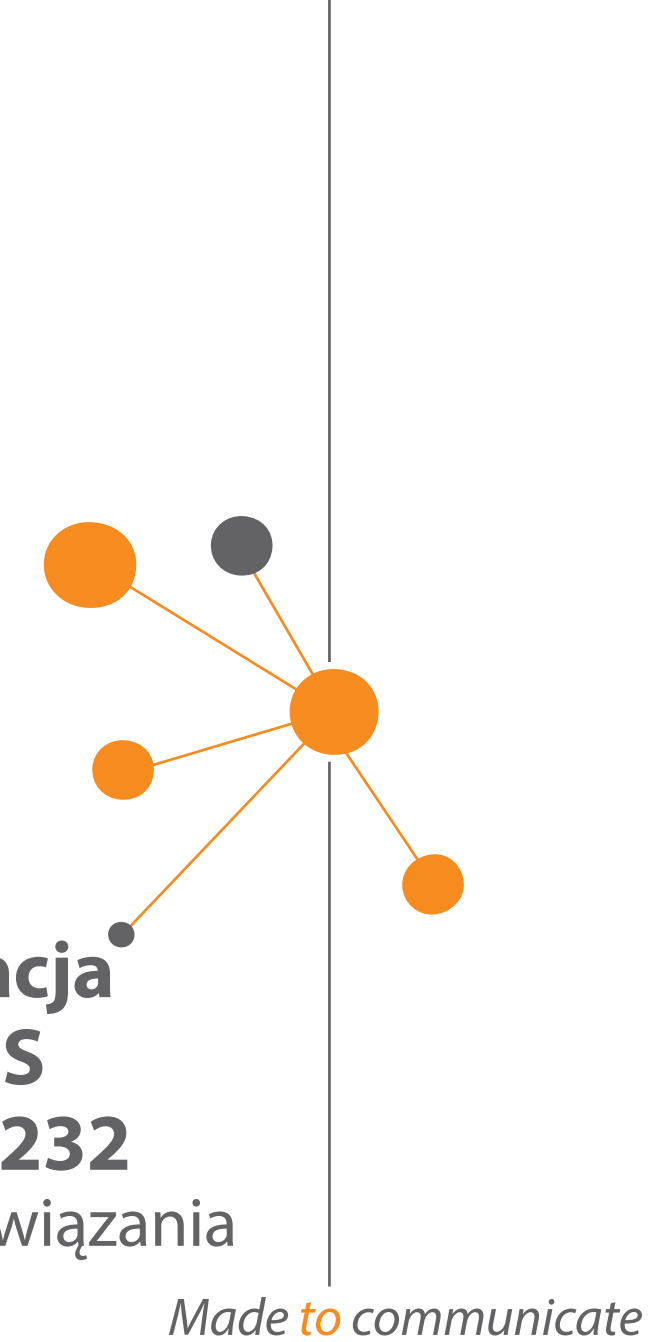

# **Definicja** Bramy(gateway) ethernet

Bramka Ethernet jest urządzeniem, które konwertuje protokół Modbus z interfejsu szeregowego do urzadzeń pracujacych w sieci Ethernet, GPRS lub WI-FI, w celu monitorowania i sterowania urządzeniami szeregowymi.

# Jakie działania są wykonywane?

Konwersia danvch Szybka tranśmisja dánych Zapytania symultaniczne Praca dwukierunkowa Izolacja ochronna Dwutrybowa konfiguracja **Blokada** Ping Auto-learning IP address

Brama ethernet gateway konwertuje dane między różnymi protokołami i wspiera integratorów systemów, zapewniając spójny przepływ informacji w całym obiekcie . Etor, Wtor i Gtor gateway zapewnia szybką transmisję danych dla urządzeń szeregowych do 115 Kb / s. Możliwość jednoczesnych zapytań do 6 różnych użytkowników przez 64 urządzenia podrzędne na jednej bramce ETOR, GTOR i WTOR. Możliwe jest sterowanie urządzeniami szeregowymi przez sieć internetową (tryb serwera) lub urządzeniami opartymi na sieci Ethernet przez interfejs szeregowy (tryb klienta), dzięki dwukierunkowej funkcji pracy. Zintegrowana izolacja galwaniczna pomiędzy Ethernetem, Modbus i częściami zasilającymi zapewnia ochronę linii przed przepięciem, a obwód przeciwzakłóceniowy eliminuje skutki EMI. Konfiguracja urządzeń możliwa jest przez USB lub serwer WWW dzięki podwójnemu trybowi pracy. Dzięki funkcji blokowania PING, można zabezpieczyć sieć przed nieautoryzowanym dostępem. Funkcja Auto-learning IP adres umożliwia łatwiejsze dostosowanie bramki ethernet ETOR do Twojego systemu.

# Gdzie najczęsciej używane?

- Elektrownie i podstacje
- PLC- Aplikacje Scada
- Stacje pomiarowe
- Automatyka budynków
- Przemysł spożywczy i rolniczy
- Automatyzacja kolei
- Przemysł maszynowy
- Centra IT
- Stacje alarmowe
- Zarządzanie linią produkcyjną

# Korzyści i Zalety

Najwyższa jakość spełniająca wszystkie Two potrzeby komunikacyjne

Szybki podgląd stanu za pomocą diod LED Ochrona linii przez izolację galwaniczną

Podwójne zasilanie: 18-50VAC/DC lub zasila przez kabel mini USB

Konwersja protokołu dwukierunkowego: klient i tryby serwera

Opcje Ethernet-RS485 i Ethernet-RS232

Obsługuje do 6 jednoczesnych zapytań TCP master z 64 równoległymi urządzeniami szeregowymi slave

Rozwiązania bramek Multi-Slave do dużych transferów danych.

Konwersja pomiedzy Modbus TCP i Modbus RTU/ASCII

# Sposób montażu

zatrzaskowego na szynach DIN 35 mm.

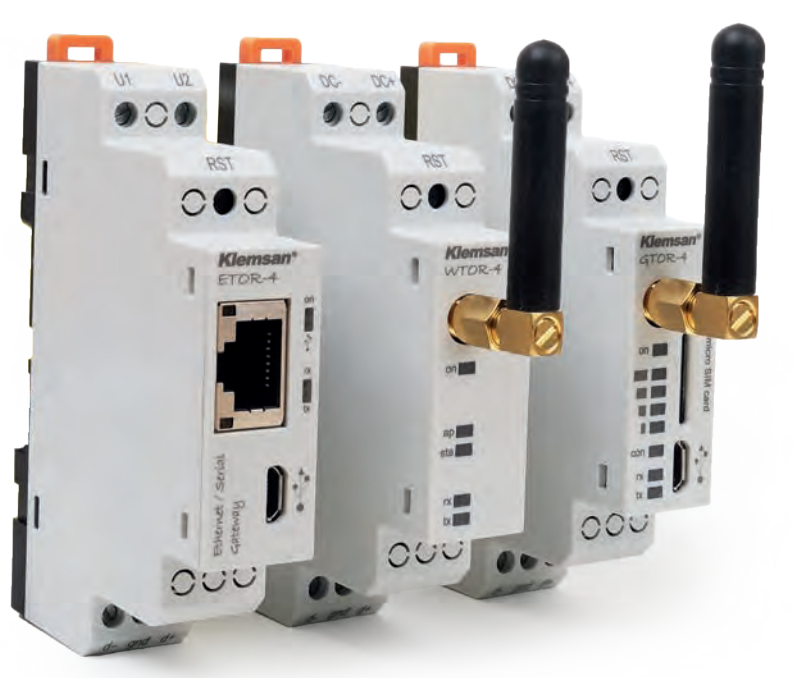

ETOR-4 Ethernet Gateway - WTOR WI - FI Gateway - GTOR GPRS Gateway

Klemsan

Komunikacja TCP/IP - RS485, MODBUS

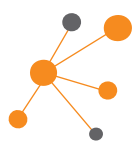

| je  | Łatwa konfiguracja przez USB lub Web Server |
|-----|---------------------------------------------|
|     | 🛑 Przyjazne dla użytkownika oprogramowanie  |
|     | Zakres 300-115200 bps baudrate              |
| nia | Automatyczne lub ręczne ustawienia IP       |
| me  | 🛑 Blokada Ping                              |
|     | Wysoka wytrzymałość mechaniczna             |
|     | 🛑 Elegancka obudowa o szerokości 17,5 mm i  |
|     | kompaktowa konstrukcja oszczędza miejsce na |
| ,   | panelu.                                     |
|     | Idealny do zastosowania w modułowej         |
|     | obudowie                                    |
|     | 😑 Samogasnąca obudowa z tworzywa            |
| 5   | sztucznego                                  |
|     | Wysoki poziom kompatybilności               |
|     | elektromagnetycznej (EMC). Maksymalna       |
|     | odporność na zakłócenia.                    |
|     |                                             |

# Przekaźniki interfejsowe Klemsan nadaja się do montażu

# Zarządzanie centrami danych

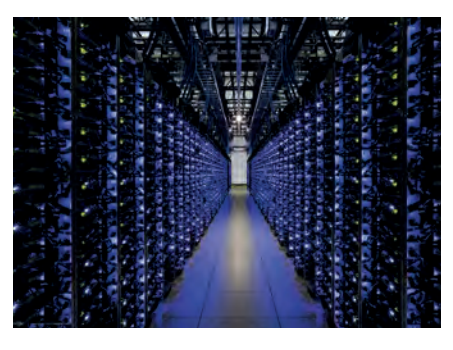

Wydajność infrastruktury IT zależy od zdalnego dostępu, monitorowania i

zarządzania sprzętem IT. Chociaż niektóre urządzenia mogą być instalowane w centrum danych, ważna jest również potrzeba wsparcia zdalnych biur, hal fabrycznych lub innych miejsc bez nadzoru. Wiele urządzeń ma port szeregowy do wprowadzania zmian konfiguracji lub przesyłania nowego oprogramowania. Odwiedzenie szafek ze sprzętem szeregowym za pomocą kabla szeregowego i laptopa jest czasochłonnym i kosztownym zadaniem. Bramy Ethernet KLEMSAN "wypełniaja" dystans miedzy zdalnym sprzetem IT a centrum danych. Koszty i ograniczenie przestojów można zmniejszyć, umożliwiając zdalny dostęp.

# Oczyszczalnie Ścieków

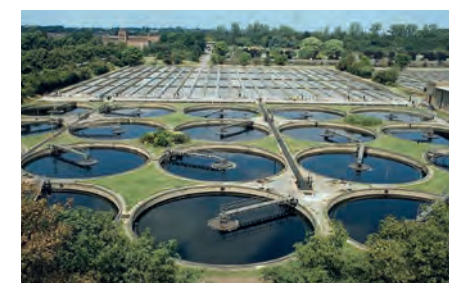

Ze względu na dynamiczny charakter wielu systemów uzdatniania wody i

ogólnoświatową potrzebę poprawy niezawodności i jakości, wymagany jest wyższy stopień precyzji w monitorowaniu i kontroli programów uzdatniania wody niż w przypadku monitorowania ręcznego. Aby osiągnąć wymagany stopień precyzji, wymagany jest ciągły monitoring on-line z automatycznym oprzyrządowaniem. Wiekszość inżynierów używa modemów radiowych do zbierania danych systemowych RTU w formacie Modbus RTU. Ponieważ większość monitorów SCADA używa protokołu Modbus TCP do zdalnego monitorowania, do połaczenia dwóch protokołów używana jest brama.

# Automatyka Przemysłowa

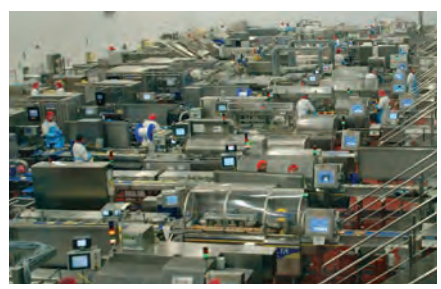

TCP / IP jest szeroko stosowany w wielu systemach elektrycznych do zdalnego monitorowania w celu zapewnienia niezawodnej wydajności i kontroli energii.

Chociaż systemami i urządzeniami często można zarządzać z samej sieci, dostęp nie zawsze jest możliwy. Problem pojawia się, gdy taki sprzęt nie obsługuje protokołu TCP / IP. Istnieje możliwość modyfikacji tych urządzeń za pomocą wersji TCP / IP, ale może to być zbyt drogie, a czasem niemożliwe. Na szczęście wiekszość urządzeń elektrycznych, komputerów i urzadzeń zapewnia port szeregowy do lokalnego dostępu. Użytkownicy mogą mieć dostęp z dowolnego miejsca, tak jakby byli połączeni lokalnie przez połączenie szeregowe. Dlatego właśnie bramy stały się popularnym sposobem na spełnienie wymagań TGR/IP.

# Produkcja Energii

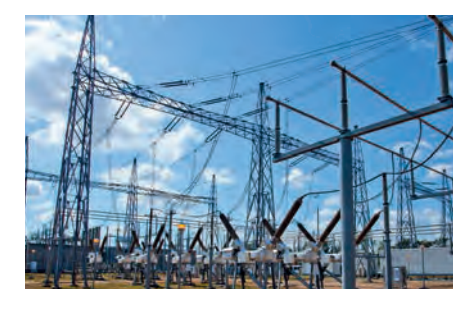

Klemsan<sup>®</sup>

Zasadniczo elektrownie mają swój własny system wytwarzania w celu zapewnienia nieprzerwanego zasilania.

Bardzo ważne jest, aby stale uzyskiwać dane z zasilania RTU, inteligentnych urządzeń elektronicznych, urządzeń do pomiaru energii, które obsługują komunikację szeregową i przesyłają je do sieci TCP, która jest wymagana do uzyskania tych informacji z dowolnego miejsca na świecie. W tym momencie bramy ETOR stanowią najlepsze rozwiązanie między urządzeniami szeregowymi a siecią TCP.

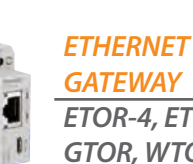

ETOR-4, ETOR-2, GTOR, WTOR

**ETHERNET** 

GATEWAY

**ETHERNET** 

GATEWAY

ETOR-4, ETOR-2,

WTOR, GTOR

**WTOR** 

ETOR-4, GTOR,

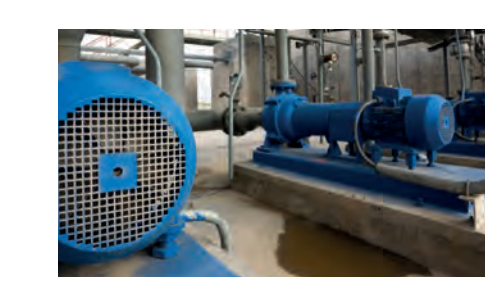

Zużycie energii silników przemysłowych powinno być dokładnie monitorowane za pomoca liczników energii zlokalizowanych w całym

obiekcie, ponieważ zużywają one znaczną ilość prądu, a wiele fabryk wydaje 70% całkowitego budżetu produkcyjnego na ten wydatek. Ogólnie liczniki obsługują protokół Modbus RTU, wiec dane z liczników są przesyłane przez brame przemysłowa do sieci Modbus TCP i monitorowane w dowolnym miejscu na świecie.

# Pomiar Zużycia Energii

Silniki Przemysłowe

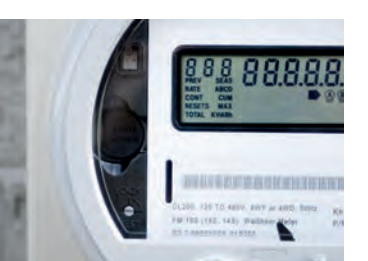

Obecnie wiekszość liczników energii obsługuje protokoły komunikacyjne RS232 lub RS485. Wysiłek ludzki zmarnowany czas spędzony na odczytach liczników można zmniejszyć za pomocą systemu zdalnego monitorowania bramki ETOR, GTOR lub WTOR.

# Użytkownicy i wiele urządzeń

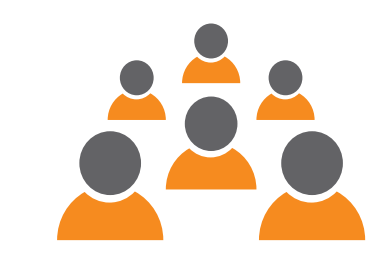

Ethernet to bardzo szybki protokół komunikacji ogólnego przeznaczenia. Można go używać w dowolnym celu i można go znaleźć w dowolnym miejscu na świecie. 6 użytkowników z różnych miejsc może połączyć się z jedną bramą jednocześnie i komunikować się z 64 urządzeniami szeregowymi za pośrednictwem jednej bramy. Brama Ethernet stanowi wiec ekonomiczne rozwiązanie dla systemów opartych na protokole IP, które obecnie rosną w tempie wykładniczym.

# Elektrownie Wiatrowe i Solarne

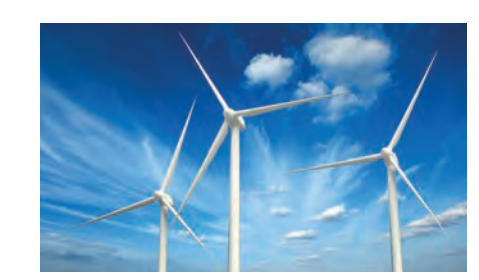

WTOR Elektrownie wykorzystujące energię odnawialną muszą być monitorowane na duże odległości ze względu na ich lokalizacje. Aby odległość nie była problemem, dane powinny były być przesyłane przez bramki Ethernet przez protokół TCP / IP, który zapewnia bezpieczną, niezawodną i szybką komunikację na całym świecie.

# Ropa i Gaz - Automatyka

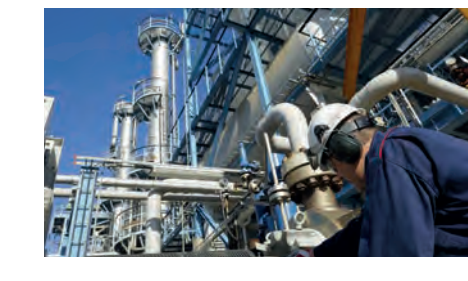

W większości branż naftowych i gazowych, GTOR, WTOR koniecznością jest potrzeba uzyskania dokładnych informacji wczasie rzeczywistym, za pośrednictwem systemu SCADA. koniecznością jest potrzeba uzyskania Te obiekty przemysłowe chcą poprawić wydajność komunikacji danych poprzez podłaczenie urządzeń szeregowych, które obsługuja protokoły RS485 lub RS232. Bramki KLEMSAN można wykorzystać do optymalizacji wydajności, produktywności, niezawodności i bezpieczeństwa na każdym etapie produkcji ropy i gazu.

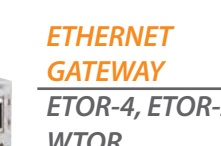

**WTOR** 

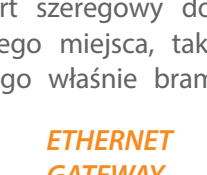

ETOR-4, ETOR-2,

# Komunikacja TCP/IP - RS485, MODBUS

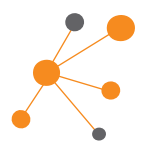

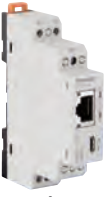

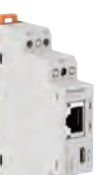

**ETHERNET** ETOR-4, ETOR-2,

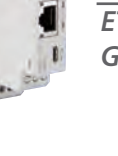

**ETHERNET GATEWAY** ETOR-4, ETOR-2, GTOR, WTOR

**ETHERNET** 

**GATEWAY** 

ETOR-4, ETOR-2,

GTOR, WTOR

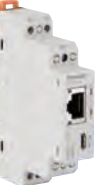

**ETHERNET** GATEWAY ETOR-4, WTOR

**ETHERNET** 

ETOR-4, GTOR,

GATEWAY

# GATEWAY

# Wybór i Zamawianie

Klemsan®

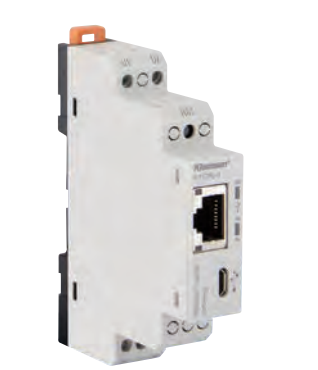

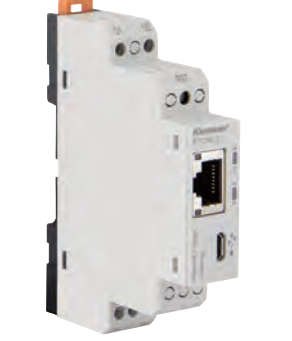

| Turo         |                                     |                                   | ETOD 4                                                    | ETOP 2                                                    |
|--------------|-------------------------------------|-----------------------------------|-----------------------------------------------------------|-----------------------------------------------------------|
| тур          |                                     |                                   | ETUR-4                                                    | ETUR-2                                                    |
| Definicja    |                                     | Ethernet gateway (TCP/IP - RS485) | Ethernet gateway (TCP/IP - RS232)                         |                                                           |
| Numer produ  | ktu                                 |                                   | 601400                                                    | 601401                                                    |
| Szerokość ob | udowy(mm)                           |                                   | 17.5                                                      | 17.5                                                      |
| Połączenia   | 1                                   |                                   | Srubowe (do zasilania i interfejs szeregowy)              | Srubowe (do zasilania i interfejs szeregowy)              |
|              | Tryb pracy                          |                                   | Serwer lub Klient (dwukierunkowa)                         | Serwer lub Klient (dwukierunkowa)                         |
|              | Konfiguracja                        |                                   | Mini USB port lub WEB interfejs                           | Mini USB port lub WEB interfejs                           |
|              | DHCP (Automatyczne ustawienia IP)   |                                   | TAK                                                       | TAK                                                       |
| Ogólne       | ARP                                 |                                   | TAK                                                       | IAK                                                       |
| Informacje   | Blokada Ping                        |                                   | TAK                                                       | TAK                                                       |
| 2            | Wskaźniki LED                       |                                   | ТАК                                                       | TAK                                                       |
|              | Funckcja Reset                      |                                   | TAK                                                       | TAK                                                       |
|              | Zabezpieczenie ES                   | D                                 | ТАК                                                       | ТАК                                                       |
|              | Sterowniki                          |                                   | Windows® XP/Vista/7/8/8.1                                 | Windows® XP/Vista/7/8/8.1                                 |
|              | Ilość Portów                        |                                   | 1                                                         | 1                                                         |
| Interfejs    | Tryby pracy                         |                                   | Modbus TCP, Modbus RTU over TCP, Modbus<br>ASCII over TCP | Modbus TCP, Modbus RTU over TCP, Modbus<br>ASCII over TCP |
| Ethernet     | llość                               | Tryb Server                       | 6                                                         | 6                                                         |
|              | zdalnych<br>połaczeń                | Tryb Klient                       | 1                                                         | 1                                                         |
|              | Połączenie                          | •                                 | RJ45                                                      | RJ45                                                      |
|              | Szybkość transmisji danych          |                                   | 10/100 Base-TX                                            | 10/100 Base-TX                                            |
|              | Ilość Portów                        |                                   | 1                                                         | 1                                                         |
|              | Tryby pracy                         |                                   | MODBUS RTU, MODBUS ASCII                                  | MODBUS RTU, MODBUS ASCII                                  |
|              | Standard Szeregowy                  |                                   | RS485                                                     | RS232                                                     |
| Interfejs    | ilość szeregowych                   | Tryb Server                       | 64                                                        | 1                                                         |
| Szeregowy    | urządzeń                            | Tryb Klient                       | 1                                                         | 1                                                         |
|              |                                     | Baud Rate                         | 300 do 115200 bps                                         | 300 do 115200 bps                                         |
|              | Parametry                           | Data Bit                          | 8                                                         | 8                                                         |
|              | Komunikacji                         | Stop Bits                         | 1 or 2                                                    | 1 or 2                                                    |
|              | Szeregowej                          | Parity                            | None, Even, Odd                                           | None, Even, Odd                                           |
|              |                                     | AC                                | 18-50V                                                    | 18-50V                                                    |
|              | Napięcie                            | DC                                | 18-50V                                                    | 18-50V                                                    |
| Zasilanie    |                                     | AC                                | < 2.2VA                                                   | < 2.2VA                                                   |
|              | Zużycie prądu                       | DC                                | < 1.2W                                                    | < 1.2W                                                    |
|              | Częstotliwość                       |                                   | 45-65Hz                                                   | 45-65Hz                                                   |
| Izolacia     | Zasilanie- port Ethernet            |                                   | 1500VRMS, 2250VDC                                         | 1500VRMS, 2250VDC                                         |
|              | Zasilanie- port Sze                 | regowy                            | 1500VRMS, 2250VDC                                         | 1500VRMS, 2250VDC                                         |
| Galwaniczna  | Port Szeregowy -port Ethernet       |                                   | 2500VRMS                                                  | 2500VRMS                                                  |
|              | Waga(g)<br>Klasa szczelności        |                                   | 58                                                        | 58                                                        |
| Właściwości  |                                     |                                   | IP20                                                      | IP20                                                      |
| Mechaniczne  | Sposób montażu                      |                                   | Montaż na szynie DIN                                      | Montaż na szynie DIN                                      |
|              | Dopuszczalna pozycia montażu        |                                   | Dowolny                                                   | Dowolny                                                   |
|              | Temperatura pracy                   | /                                 | -10 to +60 °C                                             | -10 to +60 °C                                             |
| Warunki      | Temperatura przechowania            |                                   | -30 to +80 °C                                             | -30 to +80 °C                                             |
| Otoczenia    | Wilgotność względna (bez kondensaci |                                   | ii)Max.95%                                                | Max.95%                                                   |

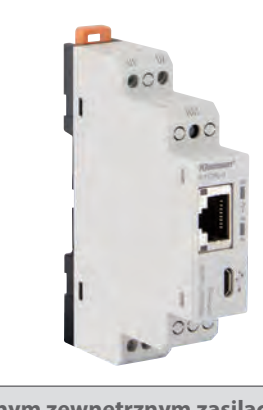

| ETOR-4 (z dołączonym zewnętrznym zasilaczem)           |
|--------------------------------------------------------|
| Ethernet gateway (TCP/IP - RS485)                      |
| 601402                                                 |
| 17.5                                                   |
| Śrubowe (do zasilania i interfejs szeregowy)           |
| Serwer lub Klient (dwukierunkowa)                      |
| Mini USB port lub WEB interfejs                        |
| ТАК                                                    |
| ТАК                                                    |
| ТАК                                                    |
| ТАК                                                    |
| ТАК                                                    |
| ТАК                                                    |
| Windows® XP/Vista/7/8/8.1                              |
| 1                                                      |
| Modbus TCP, Modbus RTU over TCP, Modbus ASCII over TCP |
| 6                                                      |
| 1                                                      |
| R145                                                   |
| 10/100 Baco-TV                                         |
| 1                                                      |
|                                                        |
|                                                        |
| 64                                                     |
| 1                                                      |
| 1<br>200 do 115200 hpc                                 |
| o                                                      |
| 8<br>1 or 2                                            |
| l or z                                                 |
|                                                        |
| 18-507                                                 |
| 18-50V                                                 |
| < 2.2VA                                                |
| < 1.2W                                                 |
| 45-65Hz                                                |
| 1500VRMS, 2250VDC                                      |
| 1500VRMS, 2250VDC                                      |
| 2500VRMS                                               |
| 58                                                     |
| IP20                                                   |
| Montaż na szynie DIN                                   |
| Dowolny                                                |
| -10 to +60 °C                                          |
| -30 to +80 °C                                          |
| Max.95%                                                |

# Komunikacja TCP/IP - RS485, MODBUS

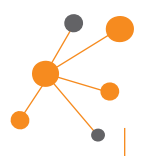

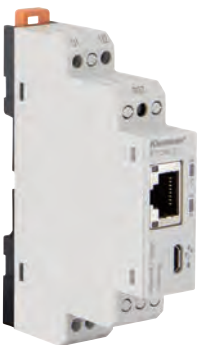

# ETOR-2 (z dołączonym zewnętrznym zasilaczem) Ethernet gateway (TCP/IP - RS232) 601403 17.5 Śrubowe (do zasilania i interfejs szeregowy) Serwer lub Klient (dwukierunkowa) Mini USB port lub WEB interfejs TAK TAK TAK TAK TAK TAK Windows® XP/Vista/7/8/8.1 1 Modbus TCP, Modbus RTU over TCP, Modbus ASCII over TCP 6 RJ45 10/100 Base-TX 1 MODBUS RTU, MODBUS ASCII RS232 1 1 300 do 115200 bps 8 1 or 2 None, Even, Odd 18-50V 18-50V < 2.2VA < 1.2W 45-65Hz 1500VRMS, 2250VDC 1500VRMS, 2250VDC 2500VRMS 58 IP20 Montaż na szynie DIN Dowolny -10 to +60 °C -30 to +80 °C

Max.95%

# Wybór i Zamawianie

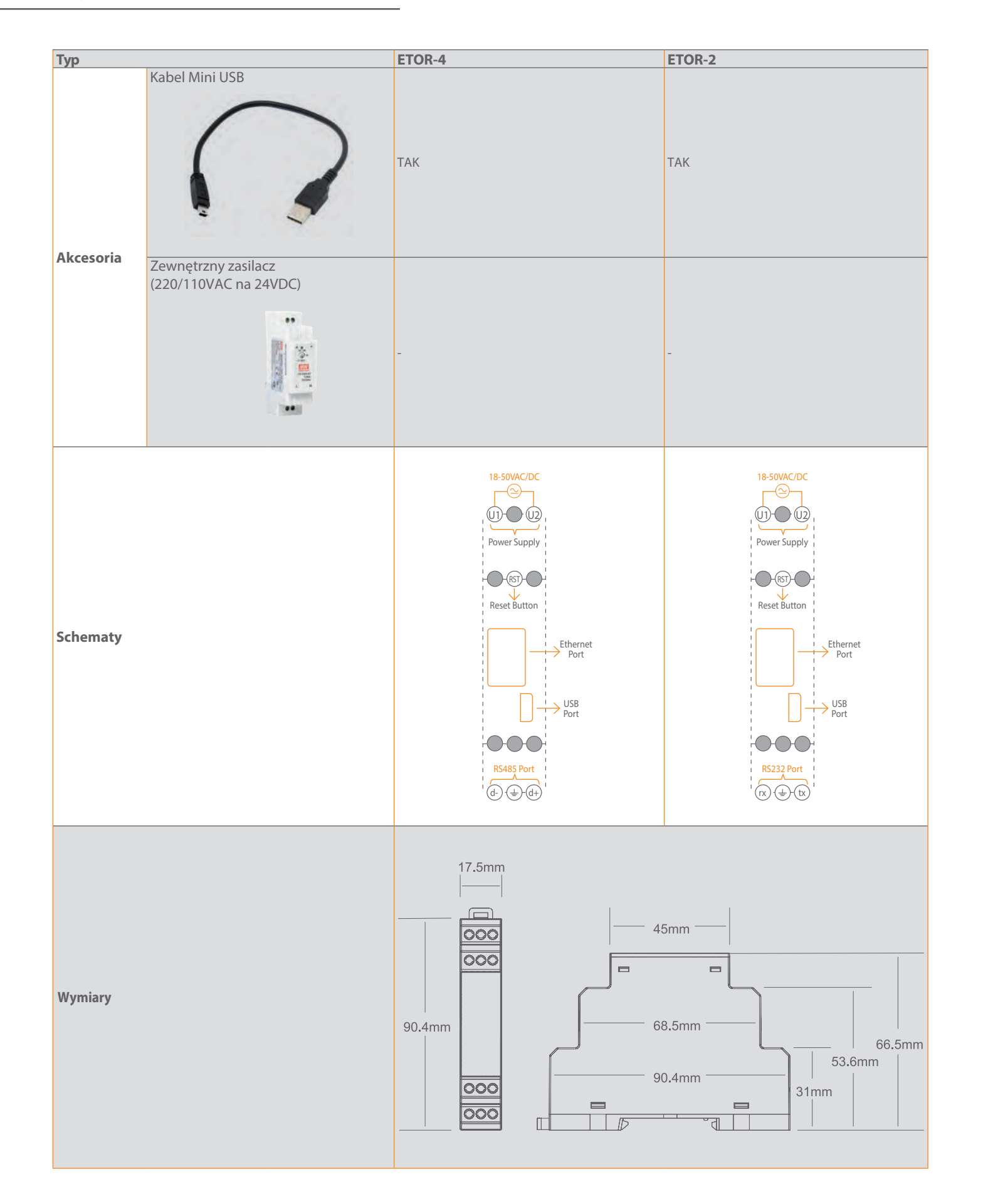

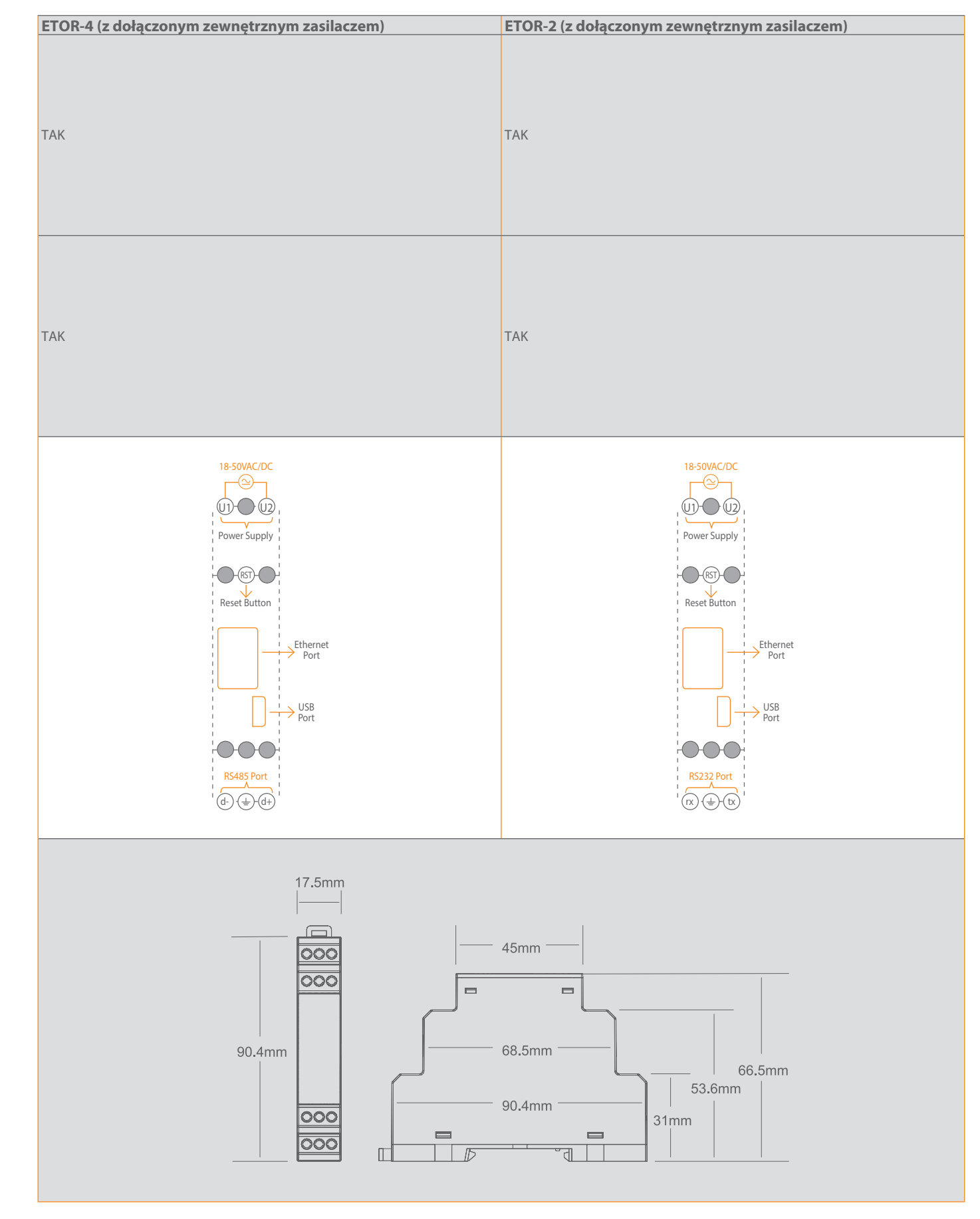

# Klemsan®

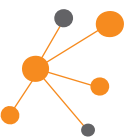

ETOR-4 / Ethernet-RS485 Konwersja dwukierunkowa

ETOR-2 / Ethernet-RS232 Konwersja dwukierunkowa

#### **Tryb Server**

Podczas pracy w trybie serwera; ETOR-4, konwertuje zapytania MODBUS TCP, MODBUS RTU przez TCP i MODBUS ASCII przez TCP na zapytania MODBUS RTU i MODBUS ASCII i przesyła te zapytania do urządzeń szeregowych. Następnie konwertuje odpowiedzi otrzymywane przez urządzenia podrzedne, a następnie przesyła je do urządzeń głównych. 6 masterów TCP i 64 urządzeń szeregowych może być komunikowanych jednocześnie przez jedną bramę Etor-4 w trybie serwera.

#### TCP Użytkownik (Master)-1 TCP Master-4 Urzadzenie szeregowe -Urządzenie TCP Master-2 (()) **((•)**) szeregowe ETHERNET RS485 Modem Modem TCP Master-5 Urzadzenie TCP Master-3 szeregowe - 3 $\bigotimes$

Do 6 użytkowników (Masters)

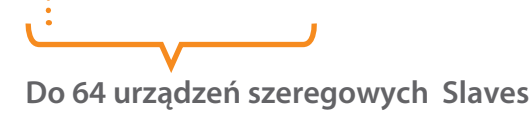

#### **Tryb Server**

Podczas pracy w trybie serwera; ETOR-2 konwertuje zapytania MODBUS TCP, MODBUS RTU przez TCP i MODBUS ASCII przez TCP na zapytania MODBUS RTU i MODBUS ASCII i przesyła te zapytania do urządzenia szeregowego. Następnie konwertuje odpowiedzi otrzymane przez urządzenie podrzędne, a następnie przesyła je do urządzeń głównych. 6 masterów TCP i 1 urządzenie szeregowe mogą być komunikowane jednocześnie przez jedną bramę Etor-2 w trybie serwera.

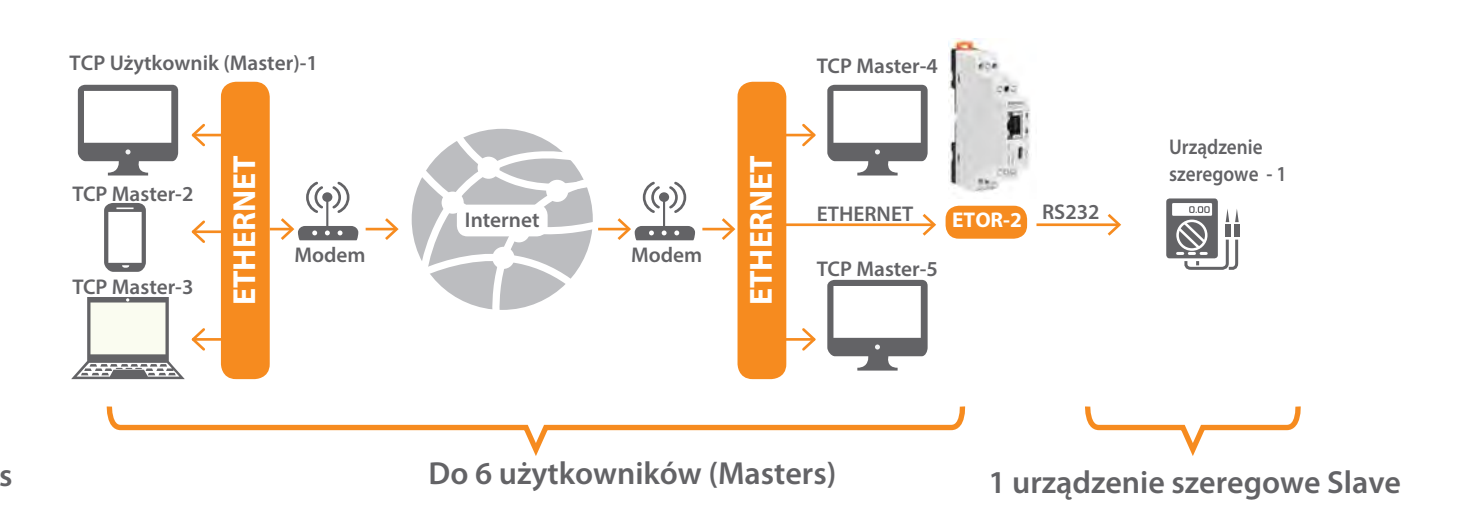

#### **Tryb Klient**

Klemsan®

Podczas pracy w trybie klienta; ETOR-4 konwertuje zapytania MODBUS RTU i MODBUS ASCII na MODBUS TCP, MODBUS RTU przez TCP i MODBUS ASCII przez zapytania TCP i przesyła te zapytania do zdalnego urządzenia podłączonego do Internetu lub sieci lokalnej. Następnie konwertuje odpowiedzi otrzymywane przez urządzenia podrzędne, a następnie przesyła je do urządzeń głównych. 1 master TCP i 1 urządzenie szeregowe mogą być komunikowane jednocześnie przez jedną bramkę Etor-4 w trybie klienta.

#### **Tryb Klient**

Podczas pracy w trybie klienta; ETOR-2 konwertuje zapytania MODBUS RTU i MODBUS ASCII na MODBUS TCP, MODBUS RTU przez TCP i MODBUS ASCII przez zapytania TCP i przesyła te zapytania do zdalnego urządzenia podłączonego do Internetu lub sieci lokalnej. Następnie konwertuje odpowiedzi otrzymane przez urządzenie podrzędne, a następnie przesyła je do urządzenia nadrzędnego. 1 master TCP i 1 urządzenie szeregowe mogą być komunikowane jednocześnie przez jedną bramkę Etor-2 w trybie klienta.

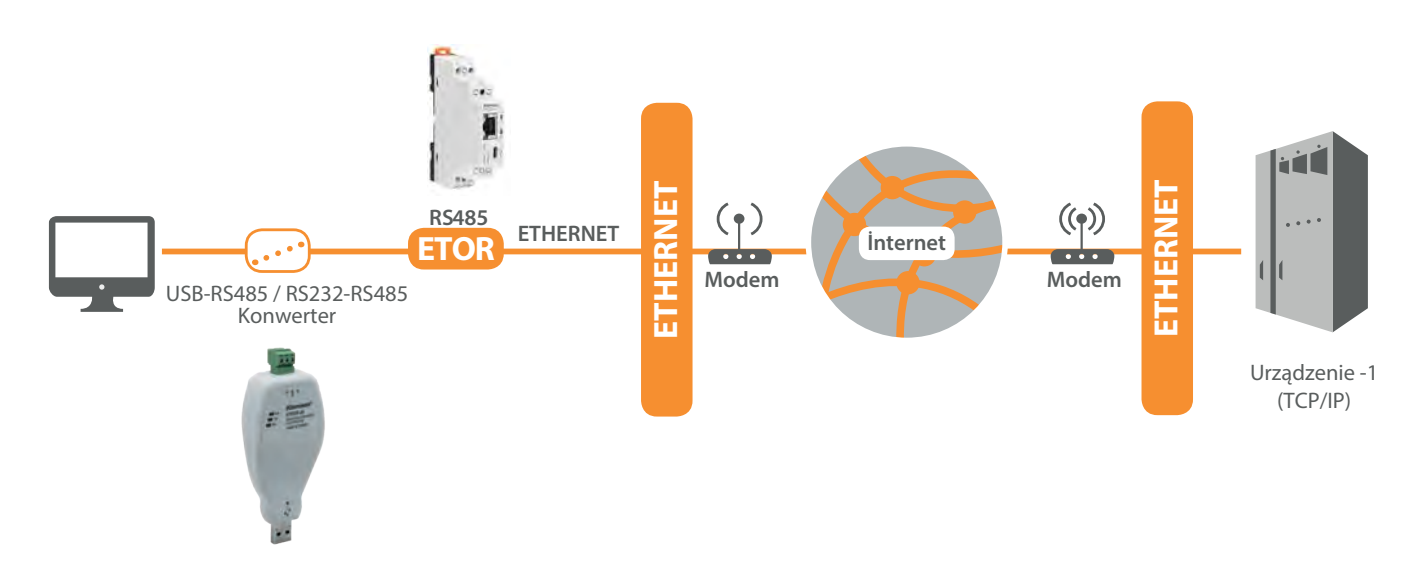

RS232 ETHERNET ETOP USB-RS485 / RS232-RS485 Konwerter

Komunikacja TCP/IP - RS485, MODBUS

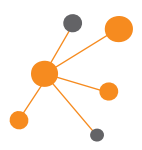

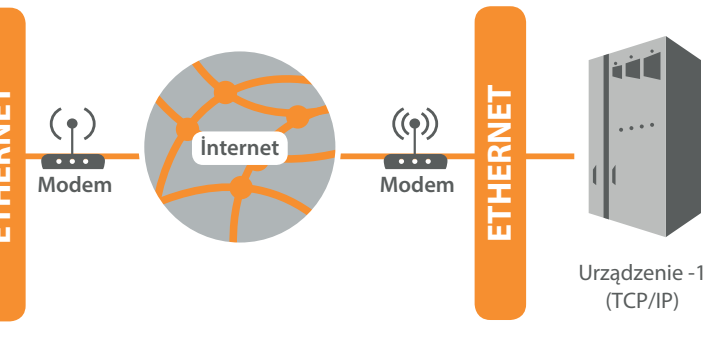

#### GTOR-4 / Bramka GPRS na RS485

Produkty serii GTOR łączą się z szeregowymi urządzeniami MODBUS z systemami opartymi na TCP / IP za pośrednictwem usługi GPRS. W ten sposób możliwe jest zdalne sterowanie i monitorowanie urządzeniami szeregowymi podłączonymi do sieci MODBUS za pośrednictwem usługi GPRS. GTOR można łatwo zintegrować z istniejącymi sieciami MODBUS dzięki szerokiej gamie opcji konfiguracyjnych. Produkty z serii GTOR działają jako serwer TCP / IP. GTOR jest przyjazny dla użytkownika z łatwym w konfiguracji i bezpłatnym programem interfejsu.

Micro SIM Card

- Darmowe oprogramowanie
- RS485 interfejs
- 17,5mm szerokość

- 8 wskaźników LED
- Konfiguracja APN z Mini USB
- Obsługuje wszystkich operatorów
- Obsługuje do 64 urządzeń

Zapewnia konfigurację przez USB lub TCP / IP za pomocą usługi GPRS. Ekranowa dioda LED pokazuje wiele informacji, takich jak moc, poziom siły sygnału, stan pracy.

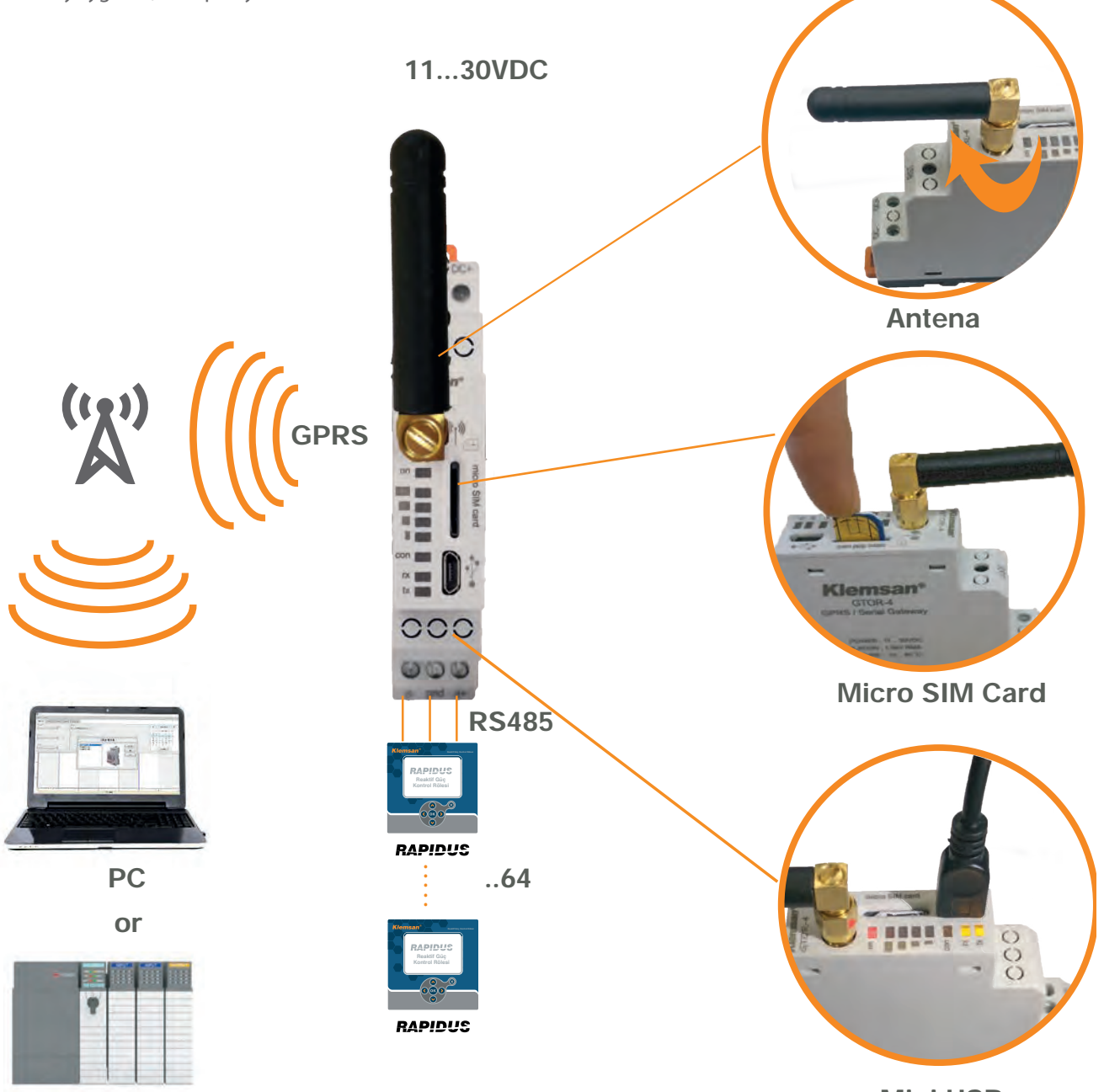

| Тур                          |                                 |                    | GTOR                                                     | GTOR(z dołączonym zasilaczem)                            |
|------------------------------|---------------------------------|--------------------|----------------------------------------------------------|----------------------------------------------------------|
| Definicja                    |                                 |                    | GPRS Gateway                                             | GPRS Gateway                                             |
| Numer produktu               |                                 |                    | 601 440                                                  | 601 441                                                  |
| Szerokość obudo              | wy(mm)                          |                    | 17,5mm                                                   | 17,5mm                                                   |
| Połączenia                   |                                 |                    | Śrubowe                                                  | Śrubowe                                                  |
| Sposób montażu               |                                 |                    | Montaż na szynie DIN                                     | Montaż na szynie DIN                                     |
|                              |                                 | Konfiguracja       | Konfiguracja przez USB<br>Interfejs połączenia Micro USB | Konfiguracja przez USB<br>Interfejs połączenia Micro USB |
|                              |                                 | IP Zabezpieczenia  | $\checkmark$                                             | $\checkmark$                                             |
| Informacje ogóln             | e                               | Wskaźniki LED      | $\checkmark$                                             | $\checkmark$                                             |
|                              |                                 | Funkcja Reset      | $\checkmark$                                             | $\checkmark$                                             |
|                              |                                 | ESD Zabezpieczenie | $\checkmark$                                             | $\checkmark$                                             |
|                              |                                 | Sterowniki         | WindowsXP/Vista/7/8/10                                   | WindowsXP/Vista/7/8/10                                   |
|                              |                                 | SIM/USIM           | 3V/1.8V                                                  | 3V/1.8V                                                  |
|                              | Czterozakresowy                 |                    | 850/900/1800/1900MHz                                     | 850/900/1800/1900MHz                                     |
|                              | GPRS Multi                      | Odbiór             | Class 12 85.6kbps                                        | Class 12 85.6kbps                                        |
| GPRS Interfejs               | Slot Class                      | Wysyłanie          | Class 12 85.6kbps                                        | Class 12 85.6kbps                                        |
|                              | GPRS Stacja Mobilna             |                    | Class B                                                  | Class B                                                  |
|                              | Zgodny z fazą GSM 2/2+          |                    | Class 4 (2W @850/900MHz)<br>Class 1 (1W @1800/1900MHz)   | Class 4 (2W @850/900MHz)<br>Class 1 (1W @1800/1900MHz)   |
|                              | Ilość Portów                    |                    | 1                                                        | 1                                                        |
|                              | Standard połączenia szeregowego |                    | RS485                                                    | RS485                                                    |
|                              | Liczba urządzeń                 | Tryb Server        | 32                                                       | 32                                                       |
| Interfejs Szeregowy          | połączonych<br>szeregowo        | Tryb Klient        | 1                                                        | 1                                                        |
|                              |                                 | Baud Rate          | Pomiędzy 600 - 57600 bps                                 | Pomiędzy 600 - 57600 bps                                 |
|                              | Parametry                       | Data Bit           | 8                                                        | 8                                                        |
|                              | szeregowego                     | Stop Bit           | 1 lub 2                                                  | 1 lub 2                                                  |
|                              |                                 | Parity             | None, even, odd                                          | None, even, odd                                          |
| Obsługiwane protok           | oły                             |                    | MODBUS TCP; MODBUS RTU via TCP; MODBUS<br>ACII via TCP   | MODBUS TCP; MODBUS RTU via TCP; MODBUS<br>ACII via TCP   |
|                              | Naniecie                        | DC                 | 11-30VDC                                                 | 11-30VDC                                                 |
| Napięcie zasilania           | Napięcie                        | AC                 | -                                                        | -                                                        |
|                              |                                 | Częstotliwość      | 45-65Hz                                                  | 45-65Hz                                                  |
| Izolacja                     |                                 |                    | 1.5kV RMS                                                | 1.5kV RMS                                                |
| Dopuszczalna Podczas pracy - |                                 | -10°C+60°C         | -10°C+60°C                                               |                                                          |
| otoczenia                    | Przechowywanie                  |                    | -30°C+80°C                                               | -30°C+80°C                                               |
| Wilgotność względn           | a                               |                    | Max.95% (bez kondensacji)                                | Max.95% (bez kondensacji)                                |
| Częstotliwość pracy          |                                 |                    | 45-65Hz                                                  | 45-65Hz                                                  |
| Klasa szczelności            | 1                               |                    | IP20                                                     | IP20                                                     |
| Zużycie Prądu                |                                 | DC                 | 1.2W                                                     | 1.2W                                                     |
|                              | AC                              |                    | -                                                        | -                                                        |

Mini USB

Klemsan®

# Wybór i Zamawianie

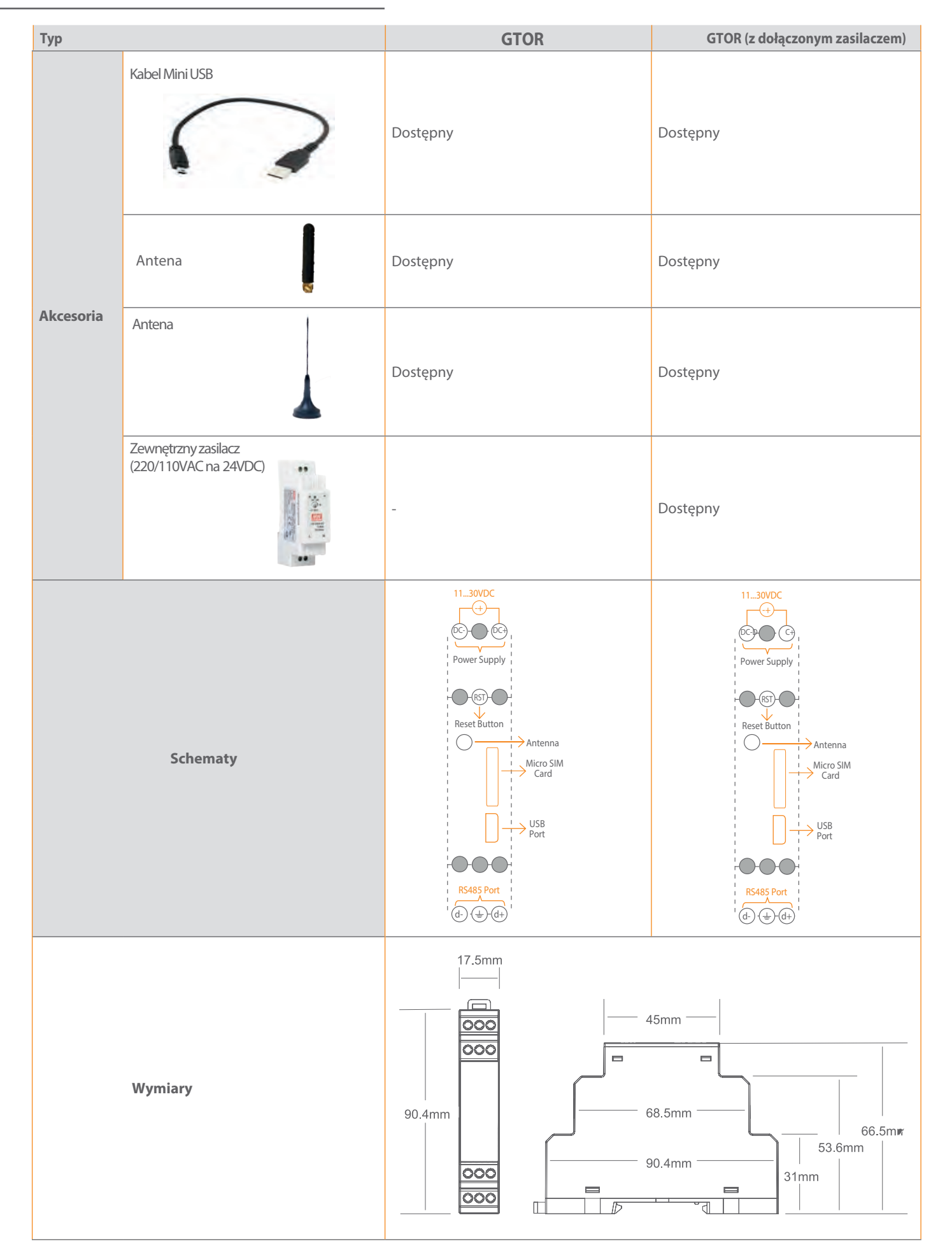

WTOR-4 / Bramka WI - FI na RS485

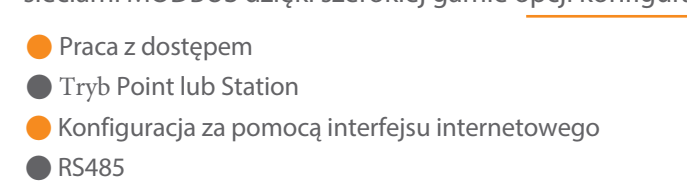

Umożliwia konfigurację za pośrednictwem interfejsu Web. Dioda LED na ekranie pokazuje wiele informacji, takich jak moc, informacje o trybie, status urządzenia.

# Tryb AP(Access Point)

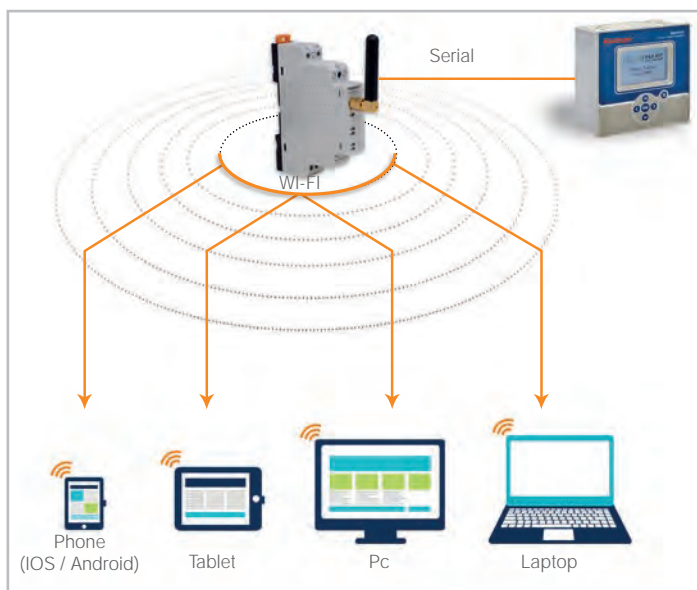

#### Tryb STA (Station):

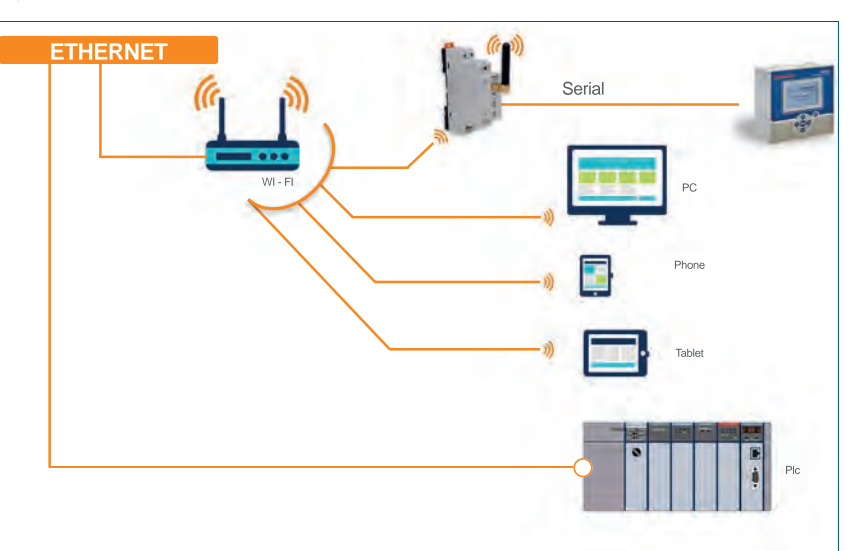

# **Klemsan<sup>®</sup>**

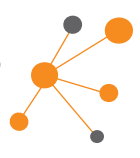

Produkty z serii WTOR łączą się z szeregowymi urządzeniami MODBUS z systemami opartymi na TCP / IP za pośrednictwem usługi WI-FI. W ten sposób możliwe jest zdalne sterowanie i monitorowanie urządzeń szeregowych podłączonych do sieci MODBUS za pośrednictwem usługi WI-FI. WTOR można łatwo zintegrować z istniejącymi sieciami MODBUS dzięki szerokiej gamie opcji konfiguracji. Produkty z serii WTOR działają jako serwer TCP / IP.

- 4 wskaźniki led
- Obsługuje do 64 urządzeń
- 17,5mm szerokość

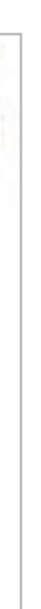

Jeżeli nie ma ustanowionej sieci Wi-Fi, WTOR może utworzyć sieć Wi-Fi. Pojedyncze urządzenie można dołączyć do sieci Wi-Fi utworzonej przez WTOR. W ten sposób można kontrolować i monitorować urządzenia szeregowe.

Dołącza do zewnętrznego routera Wi-Fi, aby podłączyć urządzenia szeregowe do istniejącej sieci Wi-Fi. W ten sposób urządzenia szeregowe mogą być kontrolowane i monitorowane. Dostęp do strony konfiguracji można uzyskać, wprowadzając adres IP ustawiony dla WTOR w przeglądarce WEB komputera podłączonego do tej samej sieci, i można wprowadzić żądane ustawienia konfiguracji.

# Wybór i Zamawianie

|                     |                                             |                    | 000                                                    | 000                                                    |  |
|---------------------|---------------------------------------------|--------------------|--------------------------------------------------------|--------------------------------------------------------|--|
| Тур                 |                                             |                    | WTOR                                                   | WTOR(z dołączonym zasilaczem)                          |  |
| Definicja           |                                             |                    | Bramka WI-FI                                           | Bramka WI-FI                                           |  |
| Numer produktu      |                                             |                    | 601 450                                                | 601 451                                                |  |
| Szerokość obudo     | wy (mm)                                     |                    | 17,5mm                                                 | 17,5mm                                                 |  |
| Połączenia          |                                             |                    | Śrubowe                                                | Śrubowe                                                |  |
| Montaż              |                                             |                    | Montaż na szynie DIN                                   | Montaż na szynie DIN                                   |  |
|                     |                                             | Konfiguracja       | Interfejs Web                                          | Interfejs Web                                          |  |
|                     |                                             | DHCP               | $\checkmark$                                           | $\checkmark$                                           |  |
|                     |                                             | Blokada Ping       | $\checkmark$                                           | $\checkmark$                                           |  |
| Informacje ogóln    | e                                           | Wskaźniki LED      | $\checkmark$                                           | $\checkmark$                                           |  |
|                     |                                             | Funkcja Reset      | $\checkmark$                                           | $\checkmark$                                           |  |
|                     |                                             | Zabezpieczenie ESD | $\checkmark$                                           | $\checkmark$                                           |  |
|                     |                                             | Sterowniki         | WindowsXP/Vista/7/8/10                                 | WindowsXP/Vista/7/8/10                                 |  |
|                     |                                             | Standard           | 802.11b/g/n                                            | 802.11b/g/n                                            |  |
|                     | Tryby pracy                                 |                    |                                                        | AP(Access Point)/ STA (Station) Mode                   |  |
| WIFI Interface      | llość<br>zdalnych<br>połączeń               | Tryb Server        | 7                                                      | 7                                                      |  |
|                     |                                             | Tryb Klient        | 1                                                      | 1                                                      |  |
|                     | Typ zabezpieczenia                          |                    | WPA2                                                   | WPA2                                                   |  |
|                     | llość portów                                |                    | 1                                                      | 1                                                      |  |
|                     | Standard połączenia szeregowego             |                    |                                                        | RS485                                                  |  |
|                     | Liczba urządzeń<br>połączonych<br>szeregowo | Tryb Server        | 64                                                     | 64                                                     |  |
| Interfejs szeregowy |                                             | Tryb Klient        | 1                                                      | 1                                                      |  |
|                     | Parametry                                   | Baud Rate          | Between 600 - 57600 bps                                | Between 600 - 57600 bps                                |  |
|                     |                                             | Data Bit           | 8                                                      | 8                                                      |  |
|                     | szeregowego                                 | Stop Bit           | 1 lub 2                                                | 1 lub 2                                                |  |
|                     |                                             | Parity             | None, Even, Odd                                        | None, Even, Odd                                        |  |
| Obsługiwane protok  | oły                                         |                    | MODBUS TCP; MODBUS RTU via TCP; MODBUS<br>ACII via TCP | MODBUS TCP; MODBUS RTU via TCP; MODBUS<br>ACII via TCP |  |
|                     | Napiacia                                    | DC                 | 11-30VDC                                               | 11-30VDC                                               |  |
| Napiecie zasilania  | Napięcie                                    | AC                 | -                                                      | -                                                      |  |
|                     |                                             | Częstotliwośćy     | 45-65Hz                                                | 45-65Hz                                                |  |
| Izolacja            | I                                           |                    | 1.5kV RMS                                              | 1.5kV RMS                                              |  |
| Dopuszczalna        | Р                                           | Podczas pracy      | -10°C+60°C                                             | -10°C+60°C                                             |  |
| otoczenia           | Przechowywanie                              |                    | -30°C+80°C                                             | -30°C+80°C                                             |  |
| Wilgotność względn  | а                                           |                    | Max.95% (bez kondensacji)                              | Max.95% (bez kondensacji)                              |  |
| Częstotliwość pracy |                                             |                    | 45-65Hz                                                | 45-65Hz                                                |  |
| Klasa szczelności   | 1                                           |                    |                                                        | IP20                                                   |  |
| Zużycie Prądu       |                                             | DC                 | 1.2W                                                   | 1.2W                                                   |  |
|                     |                                             | AC                 | -                                                      | -                                                      |  |

| True |                                              |          |
|------|----------------------------------------------|----------|
| Тур  |                                              |          |
|      | Antena                                       | Dostępny |
|      | High gain antenna                            | Dostępny |
|      | Zewnętrzny zasilacz<br>(220/110VAC na 24VDC) | -        |
|      | Schematy                                     |          |
|      | Wymiary                                      | 90.4mm   |

# Klemsan®

Komunikacja TCP/IP - RS485, MODBUS

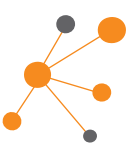

| WTOR                                                                                                    | WTOR (z dołączonym zasilaczem)                                                          |
|----------------------------------------------------------------------------------------------------|-----------------------------------------------------------------------------------------|
|                                                                                                    | Dostępny                                                                                |
|                                                                                                    | Dostępny                                                                                |
|                                                                                                    | Dostępny                                                                                |
| 1130VDC<br>Power Supply<br>Reset Button<br>Antenna<br>RS485 Port<br>(1) (1) (1) (1) (1) (1) (1) (1) (1) (1) | 1130VDC<br>(C)<br>Power Supply<br>Reset Button<br>Antenna<br>R5485 Port<br>(d) (±) (d+) |
|                                                                                                    | 15mm                                                                                    |

UTOR / KONWERTER USB na RS485, RS232 i TTL

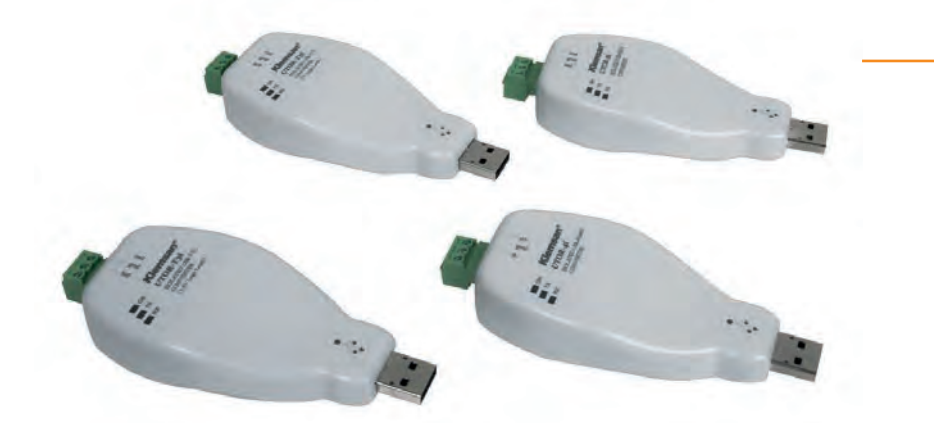

## Produkty serii UTOR,

- USB na RS485
- USB na RS232
- Zapewnia konwersję TTL z USB

UTOR jest zasilany z portu USB bez potrzeby zewnętrznego zasilania. W przeciwieństwie do wiekszości konwerterów, UTOR ma bariere izolacyjną, która zapewnia izolację elektryczną między komputerem a urządzeniami szeregowymi. Stwarza to idealne środowisko, w którym sprzęt i dane mają kluczowe znaczenie.

|                     |                    |                          | in the second second seco | and the second second sec |                                                 |                                                 |
|---------------------|--------------------|--------------------------|----------------------------------------------------------------------------------------------------|----------------------------------------------------------------------------------------------------|-------------------------------------------------|-------------------------------------------------|
| Тур                 |                    |                          | UTOR-4i                                                                                                    | UTOR-2i                                                                                                    | UTOR-T5i                                        | UTORT3i                                         |
| Definicja           |                    |                          | Izolowany konwerter<br>RS485 na USB                                                                                                    | Izolowany konwerter<br>RS232 na USB                                                                                                    | Izolowany konwerter<br>TTL (5 V) na USB         | Izolowany konwerter<br>TTL (3 V) na USB         |
| Number urza         | ądzenia            |                          | 601 430                                                                                                    | 601 431                                                                                                    | 601 432                                         | 601 433                                         |
|                     |                    | Zgodność                 | USB 1.1 and USB 2.0                                                                                                    | USB 1.1 and USB 2.1                                                                                                    | USB 1.1 and USB 2.2                             | USB 1.1 and USB 2.3                             |
|                     | USD                | Złącze                   | USB Type A                                                                                                    | USB Type A                                                                                                    | USB Type A                                      | USB Type A                                      |
|                     |                    | Numer portu              | 1                                                                                                    | 1                                                                                                    | 1                                               | 1                                               |
| Interfejs           |                    | Standard                 | RS485                                                                                                    | RS232                                                                                                    | TTL(5V)                                         | TTL(3.3V)                                       |
|                     |                    | Złącze                   | Zdejmowany blok zacisków<br>ze złączem śrubowym                                                                                                    | Zdejmowany blok zacisków<br>ze złączem śrubowym                                                                                                    | Zdejmowany blok zacisków<br>ze złączem śrubowym | Zdejmowany blok zacisków<br>ze złączem śrubowym |
|                     |                    | Izolacja                 | 2500Vrms                                                                                                    | 2500Vrms                                                                                                    | 2500Vrms                                        | 2500Vrms                                        |
| Sze                 | Szeregowy Baudrate |                          | 300 115200 bps                                                                                                    | 300 115200 bps                                                                                                    | 300 115200 bps                                  | 300 115200 bps                                  |
|                     |                    | Stop Bits                | 1, 1.5, 2                                                                                                    | 1, 1.5, 2                                                                                                    | 1, 1.5, 2                                       | 1, 1.5, 2                                       |
|                     |                    | Data Bits                | 5, 6, 7, 8                                                                                                    | 5, 6, 7, 8                                                                                                    | 5, 6, 7, 8                                      | 5, 6, 7, 8                                      |
|                     |                    | Parity                   | None, Even, Odd                                                                                                    | None, Even, Odd                                                                                                    | None, Even, Odd                                 | None, Even, Odd                                 |
|                     |                    | Zaciski                  | D+,D-                                                                                                    | Tx, Rx                                                                                                    | Tx, Rx                                          | Tx, Rx                                          |
| Napięcie zas        | silania            |                          | przez port USB                                                                                                    | przez port USB                                                                                                    | przez port USB                                  | przez port USB                                  |
| Dopuszczaln         | ia                 | Podczas pracy            | -20°C+60°C                                                                                                    | -20°C+60°C                                                                                                    | -20°C+60°C                                      | -20°C+60°C                                      |
| otoczenia           |                    | Przechowywanie           | -20°C+70°C                                                                                                    | -20°C+70°C                                                                                                    | -20°C+70°C                                      | -20°C+70°C                                      |
| Wilgotność względna |                    | Max.95% (bez kondensacji | Max.95% (bez kondensacji                                                                                                    | Max.95% (bez kondensacji                                                                                                    | Max.95% (bez kondensacji                        |                                                 |
| Klasa szczelności   |                    | IP20                     | IP20                                                                                                    | IP20                                                                                                    | IP20                                            |                                                 |
| Akcesoria           |                    | Dostępny                 | Dostępny                                                                                                    | Dostępny                                                                                                    | Dostępny                                        |                                                 |

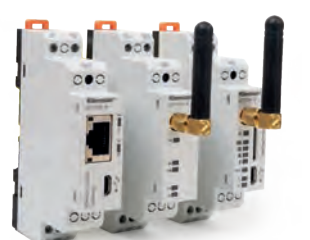

ETOR-4 Bramka Ethernet WTOR Bramka WI - FI GTOR Bramka GPRS

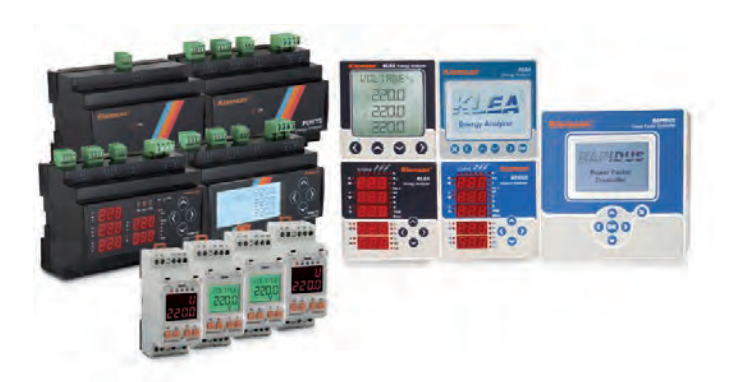

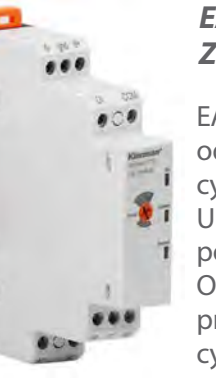

EASIO 1001, 1100, 1101 Zdalny przekaźnik, licznik impulsów

EASIO to urządzenia, które zdalnie odczytują i zmieniają stan wyjścia cyfrowego, zmieniając stan przekaźnika. Umożliwiają zdalne włączanie i wyłącznie podłączonych urządzeń. Odczytują zdalnie wejście cyfrowe oraz przechowują liczbę przełączeń wejść cyfrowych w pamięci.

# ASCON 352 Monitorowanie sygnału analogowego i temperatury w czasie rzeczywistym

Wartości napięcia, prądu i temperatury odczytywane przez ASCON 352 mogą być natychmiast monitorowane przez komputer poprzez szeregowe wyjście danych. Nie trzeba już używać analogowych kart wejściowych PLC.

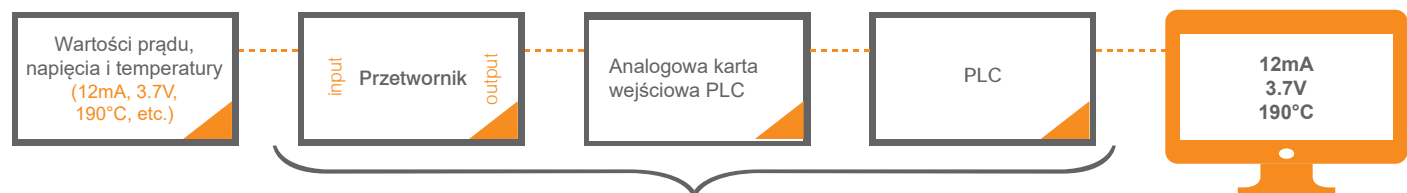

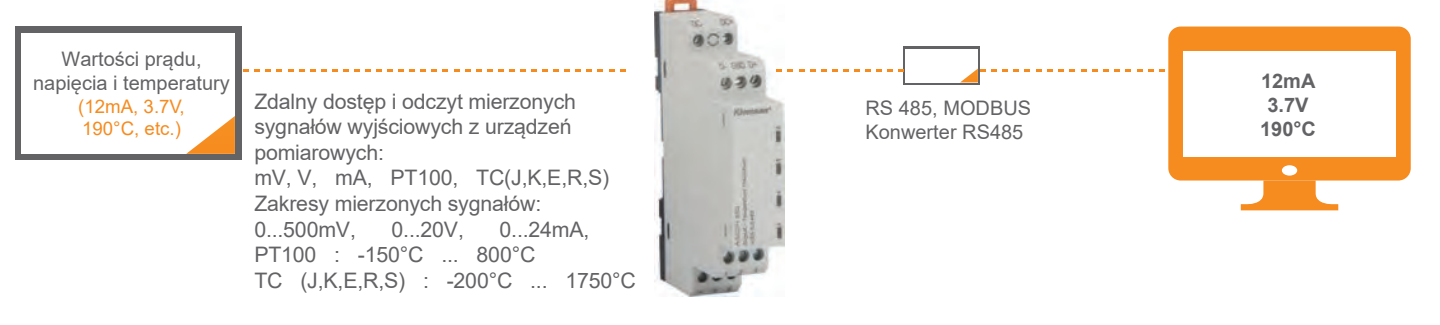

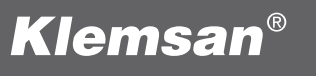

# RS485, MODBUS Urządzenia

Do połączeń (monitorowanie i sterowanie) urządzeń szeregowych z urządzeniami (komputerami) pracującymi w sieci Ethernet, GPRS lub WI-FI, z wykorzystaniem protokołu Modbus

# Analizatory parametrów sieci elektrycznej Sterowniki baterii kompensacji mocy biernej

Zdalny dostęp do analizatorów i mierników parametrów sieci elektrycznej 3 fazowej i 1 fazowej.

Mierniki w wersji panelowej jak i na szynę DIN.

Zdalny odczyt temperatury otoczenia i wilgotności powietrza. RS485, MODBUS

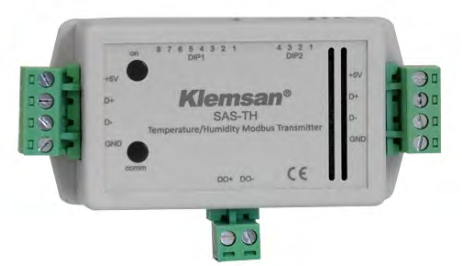

# SAS TH

- temperatura otoczenia
- wilgotność powietrza

ASCON 352 - przetwornik sygnałów. Odczyt bezpośredni

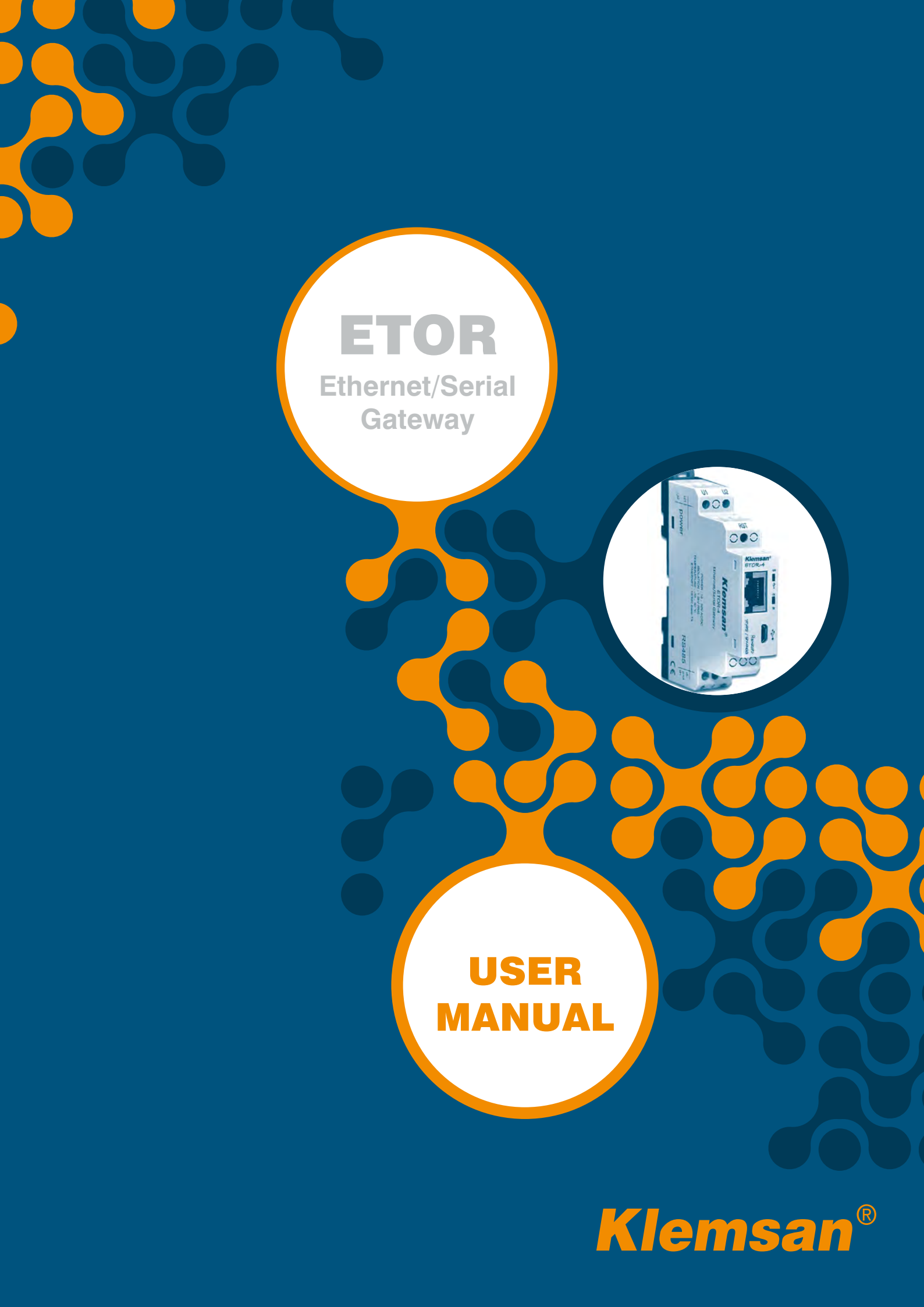

# **TABLE OF CONTENTS**

| SECTION 1        | GENERAL INFORMATION                               | 6  |
|------------------|---------------------------------------------------|----|
| <b>SECTION 2</b> | INSTALLATION                                      | 9  |
| 2.1              | Definitions on ETOR                               | 9  |
| 2.2              | Configuring ETOR                                  | 10 |
| 2.3              | Required Installations for Configuration Software | 11 |
| 2.3.1            | Installation of ETOR USB Driver                   | 12 |
| <b>SECTION 3</b> | CONFIGURATION SOFTWARE                            | 16 |
| 3.1              | Connection Settings                               | 16 |
| 3.2              | Network Settings                                  | 17 |
| 3.3              | Serial Port Settings                              | 20 |
| 3.4              | Gateway Settings                                  | 21 |
| 3.4.1            | Server Mode                                       | 21 |
| 3.4.1.1          | Modbus Query Side                                 | 22 |
| 3.4.1.2          | Modbus Response Side                              | 22 |
| 3.4.2            | Client Mode                                       | 24 |
| 3.4.2.1          | Modbus Query Side                                 | 25 |
| 3.4.2.2          | Modbus Response Side                              | 25 |
| 3.5              | Device Information                                | 28 |
| <b>SECTION 4</b> | WEB INTERFACE                                     | 30 |
| 4.1              | Security Settings                                 | 31 |
| 4.2              | Connection via Ethernet                           | 31 |
| <b>SECTION 5</b> | TECHNICAL SPECIFICATIONS                          |    |

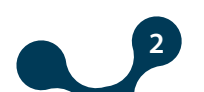

# **FIGURES**

| Figure 1-1  | General Operating Principle of Server Mode | 6  |
|-------------|--------------------------------------------|----|
| Figure 1-2  | General Operating Principle of Client Mode | 7  |
| Figure 2-1  | Definitions on ETOR                        | 9  |
| Figure 2-2  | Gateway Master Software                    | 10 |
| Figure 2-3  | Connect via ethernet with Gateway Master   | 11 |
| Figure 2-4  | ETOR Web interface                         | 11 |
| Figure 2-5  | Driver Setup (Step 3)                      | 12 |
| Figure 2-6  | Driver Setup (Step 4)                      | 12 |
| Figure 2-7  | Driver Setup (Step 5)                      | 13 |
| Figure 2-8  | Driver Setup (Step 6)                      | 13 |
| Figure 2-9  | Driver Setup (Step 1)                      | 14 |
| Figure 3-1  | Virtual Com Port that ETOR is connected    | 16 |
| Figure 3-2  | COM Port Selection                         | 17 |
| Figure 3-3  | Network Settings                           | 17 |
| Figure 3-4  | Operating Principle of The Gateway         |    |
| Figure 3-5  | Serial Port Settings                       | 20 |
| Figure 3-6  | Gateway Settings                           | 21 |
| Figure 3-7  | Server Mode Settings Screen                | 23 |
| Figure 3-8  | Server Mode Data Communication Scenario    | 23 |
| Figure 3-9  | Server Mode Communication Example          | 24 |
| Figure 3-10 | Client Mode Settings Screen                | 26 |
| Figure 3-11 | Client Mode Data Communication Scenario    | 27 |
| Figure 3-12 | Client Mode Communication Example          | 27 |
| Figure 3-13 | Device Information                         | 28 |
| Figure 4-1  | Web Interface Home Page                    |    |
| Figure 4-2  | Web Interface Network Settings Tab         |    |
| Figure 4-3  | Web Interface Security Settings Tab        | 31 |
| Figure 4-4  | Connection via Ethernet                    | 32 |
| Figure 4-5  | Connection via Ethernet                    | 32 |
| Figure 5-1  | Dimensions                                 | 35 |

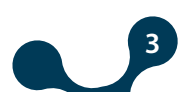

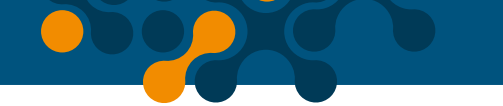

# TABLES

| Table 1-1 | Protocols Supported in the Server Mode    | 6  |
|-----------|-------------------------------------------|----|
| Table 1-2 | Protocols Supported in the Client Mode    | 7  |
| Table 3-1 | Default Network Settings of ETOR          |    |
| Table 3-2 | Default Serial Port Settings for ETOR     | 20 |
| Table 3-3 | Default Gateway Settings of ETOR          | 21 |
| Table 3-4 | Server Mode Serial Communication Settings | 24 |
| Table 3-5 | Mode Serial Communication Settings        | 27 |

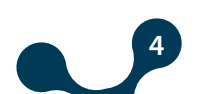

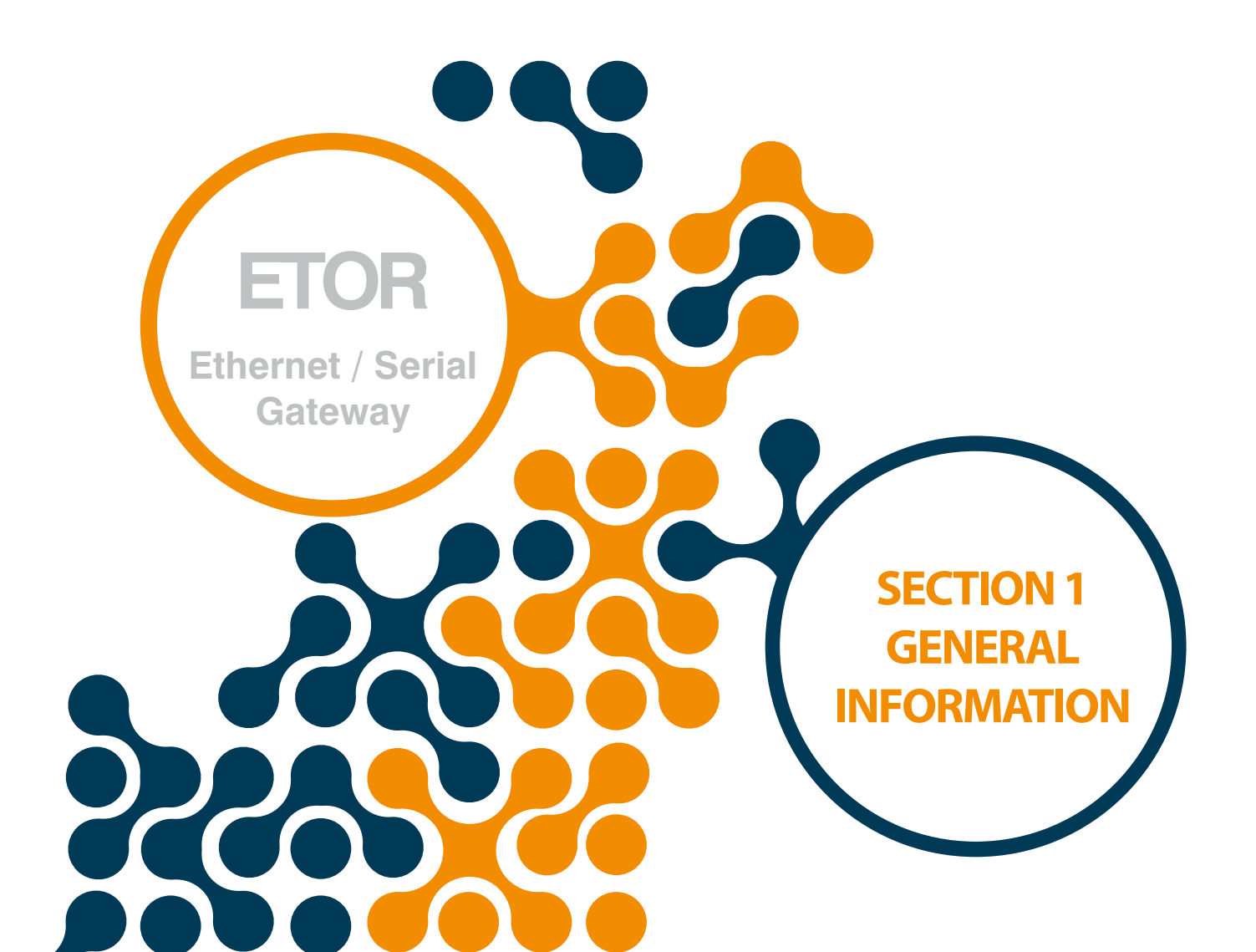

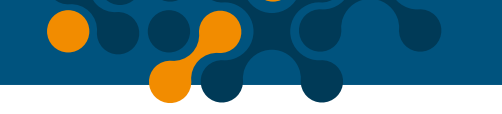

# **SECTION 1 GENERAL INFORMATION**

ETOR converts between MODBUS and Ethernet protocols and allow user to:

Control and monitor serial devices in the plant over the Internet or local area network with server mode.

Control and monitor devices, that support Ethernet-based protocols, over the serial interface with client mode.

#### Server Mode:

While operating in the server mode, ETOR converts MODBUS RTU Over TCP, TCP and MODBUS ASCII Over TCP queries that had received from the Internet or local area network to MODBUS RTU and MODBUS ASCII queries and forwards them to serial devices. It converts the response it had received from the devices to query protocol and sends it to the querying device (master).

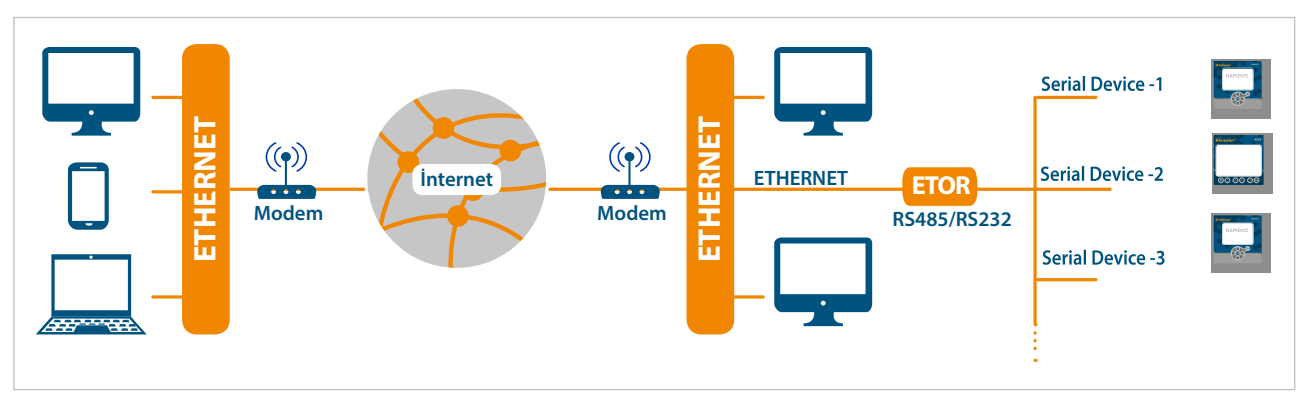

Figure 1-1 General Operating Principle of Server Mode

|                      | QUERY SIDE            | RESP          | ONSE SIDE    |
|----------------------|-----------------------|---------------|--------------|
| <b>Physical Port</b> | Ethernet              | Physical Port | Serial       |
| Protocol             | MODBUS TCP            | Protocol      | MODBUS RTU   |
|                      | MODBUS RTU Over TCP   |               | MODBUS ASCII |
|                      | MODBUS ASCII Over TCP |               |              |

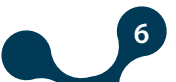

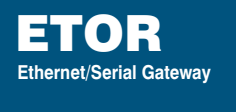

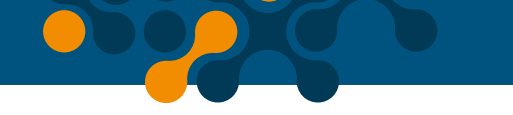

## **Client Mode:**

While operating in the client mode, ETOR converts MODBUS RTU and MODBUS ASCII queries that had received from the serial port to MODBUS RTU Over TCP, TCP and MODBUS ASCII Over TCP queries and forwards them to remote devices connected to the Internet or local area network. It converts the response it had received from the devices to query protocol and sends it to the querying device (master).

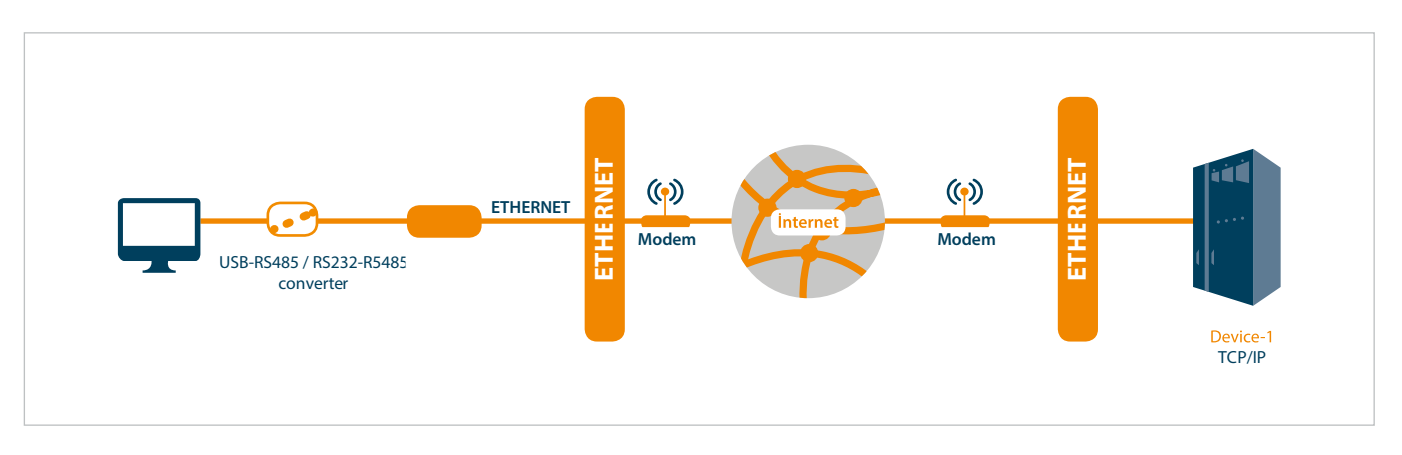

Figure 1-2 General Operating Principle of Client Mode

#### Table 1-2 Protocols Supported in the Client Mode

| QI            | JERY SIDE    | RESPONSE SIDE |                       |  |  |
|---------------|--------------|---------------|-----------------------|--|--|
| Physical Port | Serial       | Physical Port | Ethernet              |  |  |
| Protocol      | MODBUS RTU   | Protocol      | MODBUS TCP            |  |  |
|               | MODBUS ASCII |               | MODBUS RTU Over TCP   |  |  |
|               |              |               | MODBUS ASCII Over TCP |  |  |

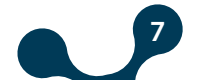

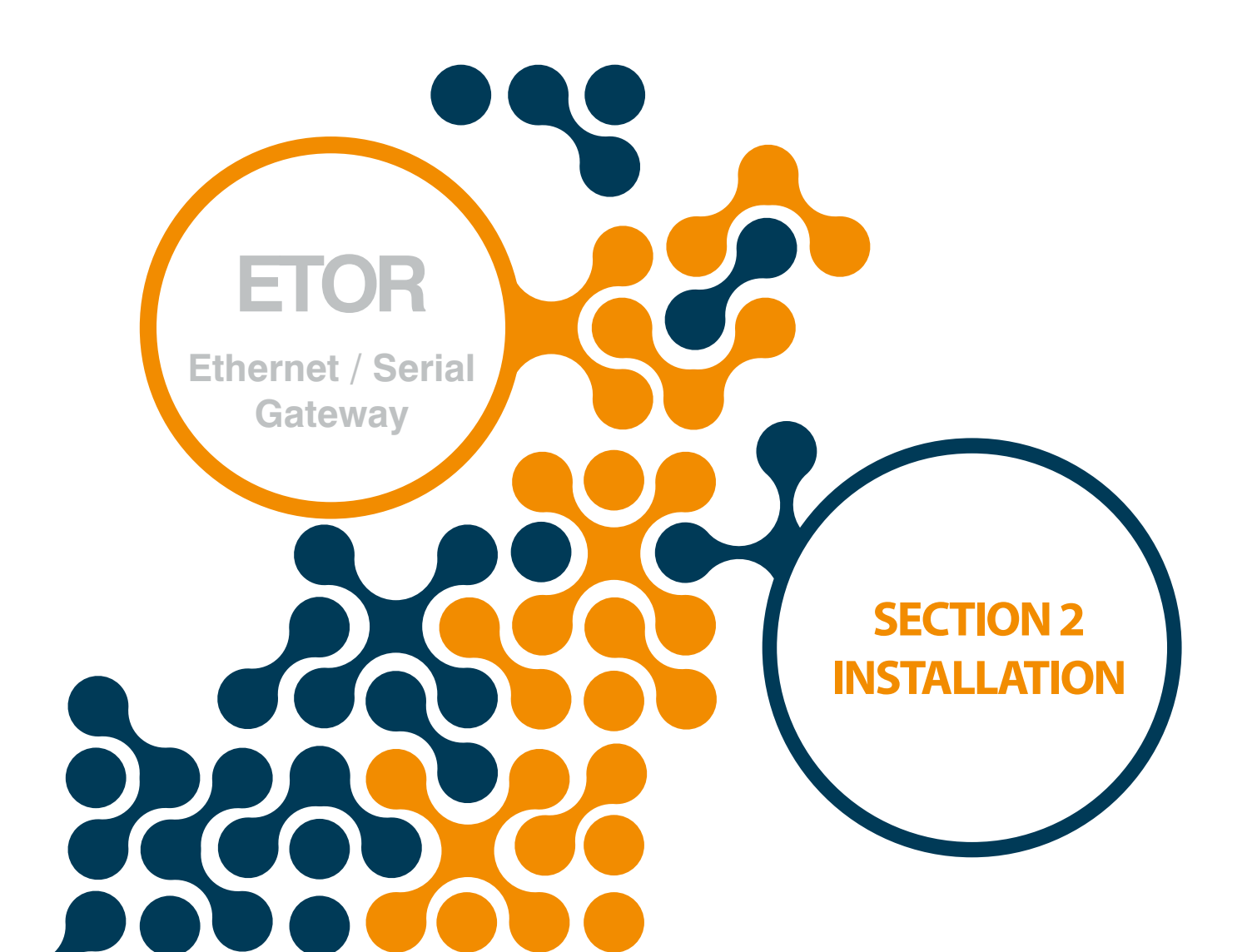

**SECTION 2 INSTALLATION** 

# 2.1 Definitions on ETOR

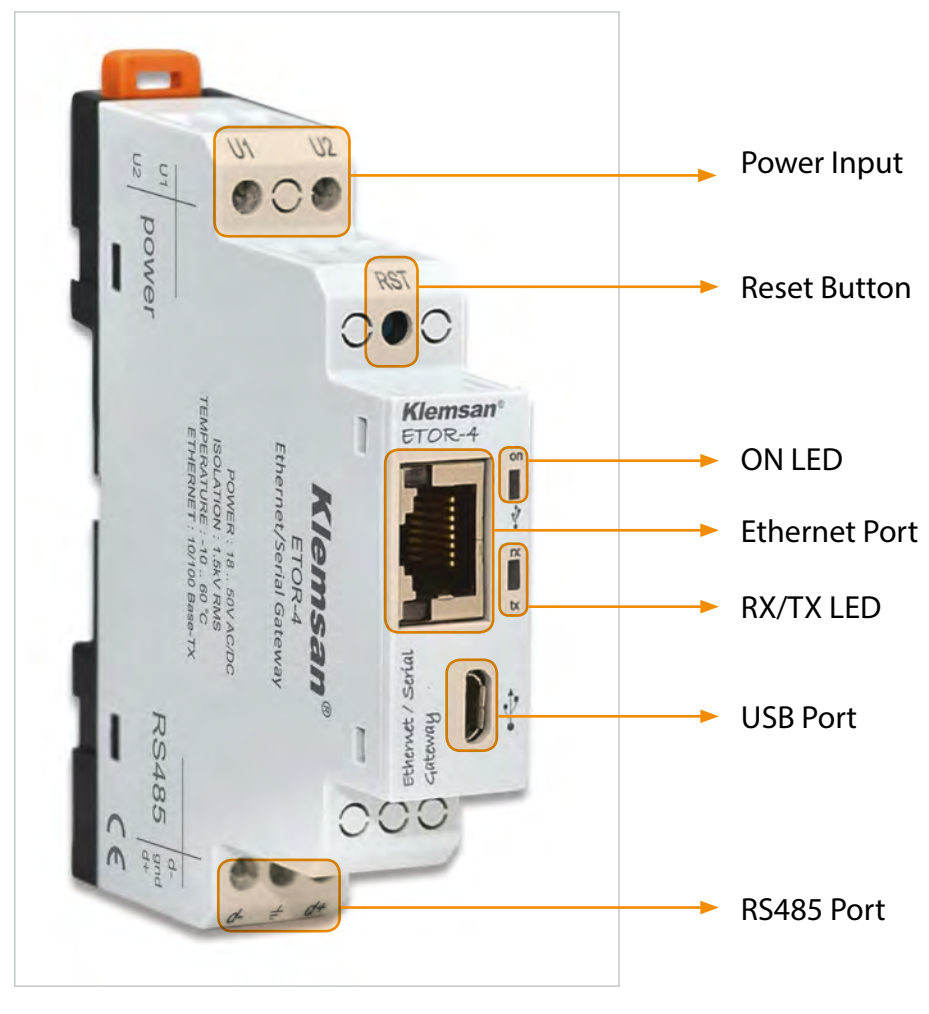

Figure 2-1 Definitions on ETOR

# U1-U2 Input:

ETOR is powered on from U1-U2 input. 18 ... 50V AC/DC must be applied.

# **RST Button:**

Device is restarted when it is pressed.

## **ON LED:**

When the LED color is orange, that means device is powered on from only U1-U2 input. When the LED color is orange, that means micro-usb cable is connected to ETOR.

# **RX/TX LED:**

When the LED color is orange, that means device is being responded to RX query. When the LED color is blue, that means device is being responded to TX query. If RX/TX queries come to ETOR rapidly, RX/TX LED color can be seem as white.

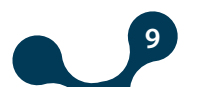

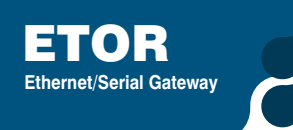

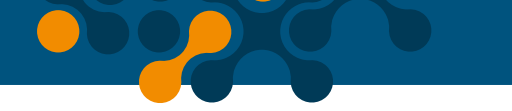

## **ON LED & RX/TX LED:**

If two of them blink at the same time, it means that ETOR is restarted.

## **Ethernet Port:**

Ethernet cable must be inserted.

## **USB Port:**

Micro-USB cable must be inserted to this port. Device can power on with USB port as well. If operator wants to use Gateway Master must be connected to PC over micro-usb cable.

## **RS485 Port:**

It provides to communicate with the devices that support Modbus Protocol.

# 2.2 Configuring ETOR

There are three options when ETOR is configured.

1) Using Gateway Master software over USB port. (will be explained in "Section 3")

|                     | ETOR - User                                  | Interface Program                                                                                                    | <b>–</b> X              |
|---------------------|----------------------------------------------|----------------------------------------------------------------------------------------------------|-------------------------|
| Disconnect Read Wrd | te Device Serial<br>Information Enfiguration | Image: Configuration         Image: Configuration           Network         Gateway         Security           Settings         Configuration         Configuration           Configuration         Configuration | About<br>About          |
| Open Connection     |                                              |                                                                                                    |                         |
|                     | Please select the connection type be         | Now for communicating with your device.                                                                                                    |                         |
| Change Language     |                                              |                                                                                                    | Connection Disconnected |

Figure 2-2 Gateway Master Software

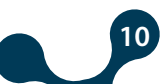

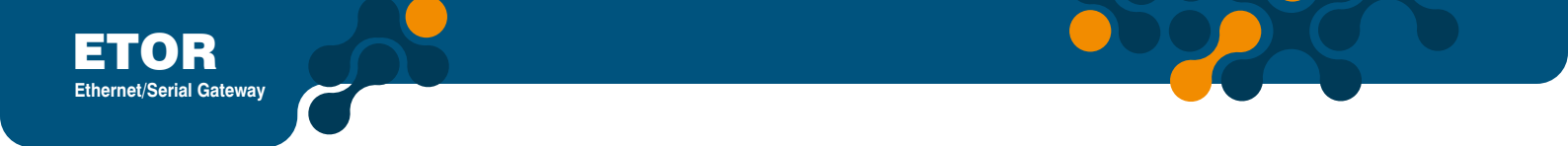

2) Writing ETOR's IP address to the Gateway Master. (will be explained in "Section 4")

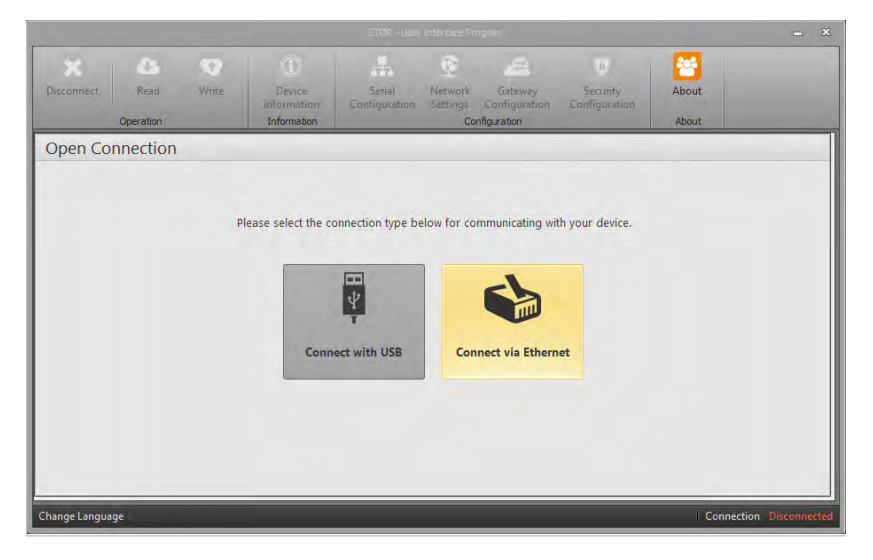

Figure 2-3 Connect via ethernet with Gateway Master

2) Writing ETOR's IP address to the Web browser. (will be explained in "Section 4")

| 🗶 ETOR 4 Admin Panel 🛛 🛪 🕂 |                             |                   |                       |                                         |              |    |   |   |   | <br>- 6 | 1 | × |
|----------------------------|-----------------------------|-------------------|-----------------------|-----------------------------------------|--------------|----|---|---|---|---------|---|---|
| ← ① ≝ 192.168.35.15        |                             |                   |                       | C Q Arono                               |              | ☆  | 6 | + | ŵ | Т       | + | = |
|                            |                             |                   |                       |                                         |              |    |   |   |   |         |   |   |
|                            |                             |                   |                       |                                         |              |    |   |   |   |         |   |   |
|                            | Klemsan®                    |                   |                       |                                         |              |    |   |   |   |         |   |   |
|                            |                             |                   |                       |                                         |              | 1  |   |   |   |         |   |   |
|                            |                             |                   |                       |                                         |              | L  |   |   |   |         |   |   |
|                            |                             |                   | Please login          |                                         |              | L  |   |   |   |         |   |   |
|                            |                             | Password          |                       | >>                                      |              | L  |   |   |   |         |   |   |
|                            |                             |                   |                       |                                         |              | L  |   |   |   |         |   |   |
|                            |                             |                   |                       |                                         |              | L  |   |   |   |         |   |   |
|                            |                             |                   |                       |                                         |              | L  |   |   |   |         |   |   |
|                            |                             |                   |                       |                                         |              | L  |   |   |   |         |   |   |
|                            |                             |                   |                       |                                         |              | J. |   |   |   |         |   |   |
|                            |                             |                   |                       |                                         |              |    |   |   |   |         |   |   |
|                            |                             |                   |                       |                                         |              |    |   |   |   |         |   |   |
|                            |                             |                   |                       |                                         |              |    |   |   |   |         |   |   |
|                            |                             |                   |                       |                                         |              |    |   |   |   |         |   |   |
|                            |                             |                   |                       |                                         |              |    |   |   |   |         |   |   |
|                            | Kamalobya Yolu 3 Km 35170 K | IZMAR / TURKEY Te | i →10 (212) 877 68 80 | Fax +10 (232) 877 05 05 e-mail: info@ki | milan dom tr |    |   |   |   |         |   |   |

Figure 2-4 ETOR Web interface

**NOTE:** In order to access ETOR's web interface; operator should change ETOR's default IP and other related settings with using Gateway Master software.

# 2.3 Required Installations for Configuration Software

In order to configure ETOR over USB port, required installations will be explained in this section.

Operator can find necessary files in the CD that is in product box.

Setup=> GatewayMaster.exe must be installed for ETOR' configuration software.

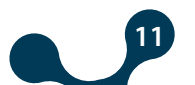

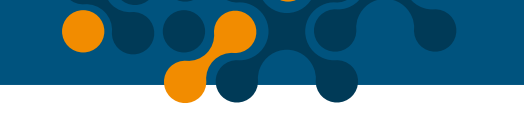

# 2.3.1 Installing ETOR Configuration Software

Run GatewayMaster.exe which resides in the CD that comes with the product. After selecting the desired target where software will be setup, click on the "Next" button and continue with the next step.

| 2 | Welcome to the InstallShield Wizard for<br>Gateway Master                                            |
|---|----------------------------------------------------------------------------------------------------|
|   | The InstallShield(R) Wizard will install Gateway Master on your<br>computer. To continue, dick Next. |
|   | WARNING: This program is protected by copyright law and international treaties.                      |
|   |                                                                                                    |

Figure 2-5

| eady to Install the Program<br>The wizard is ready to begin install | lation.                                                       |
|---------------------------------------------------------------------|---------------------------------------------------------------|
| If you want to review or change ar<br>exit the wizard.              | ny of your installation settings, click Back. Click Cancel to |
| Current Settings:                                                   |                                                               |
| Setup Type:                                                         |                                                               |
| Typical                                                             |                                                               |
| Destination Folder:                                                 |                                                               |
| C:\Program Files (x86)\Klemsa                                       | n Elektronik\Gateway Master\                                  |
| User Information:                                                   |                                                               |
| Name: user                                                          |                                                               |
| Company:                                                            |                                                               |
|                                                                     |                                                               |
| allShield                                                           |                                                               |

Figure 2-6 Driver Setup (Step 4)

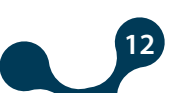

| Installing<br>The prog | Gateway Master ram features you selected are being installed.                                                                         |
|------------------------|----------------------------------------------------------------------------------------------------|
| 13                     | Please wait while the InstallShield Wizard installs Gateway Master. This may<br>take several minutes.<br>Status:<br>Copying new files |
| tallShield -           | < Back Next > Cancel                                                                                                    |

Figure 2-7 Driver Setup (Step 5)

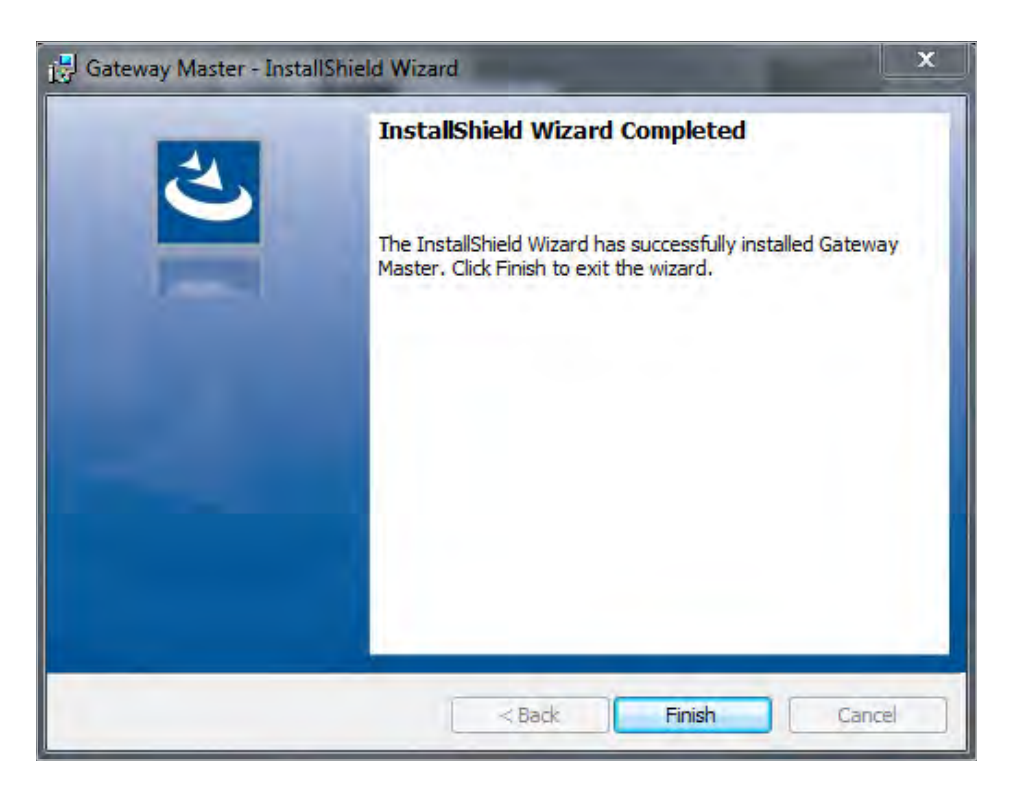

Figure 2-8 Driver Setup (Step 6)

Setup wizard will show a list summarizing the content to be installed. Click the "Next" button again and start setup. When setup is completed, finish the setup by the word "Finish".

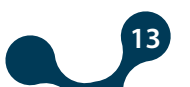

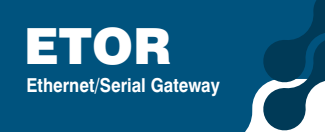

After click "Finish" button, USB Driver setup screen shown. An example of installation of ETOR was explained below..

| Gprs Modbus Gateway | USB Driver                                                                          |
|---------------------|-------------------------------------------------------------------------------------|
| <b>U</b>            | Please unplug the USB cable from your device. Press the<br>Next button to continue. |
|                     | Cancel < Back Next > Finish                                                         |

Figure 2-9 Driver Setup (Step 1)

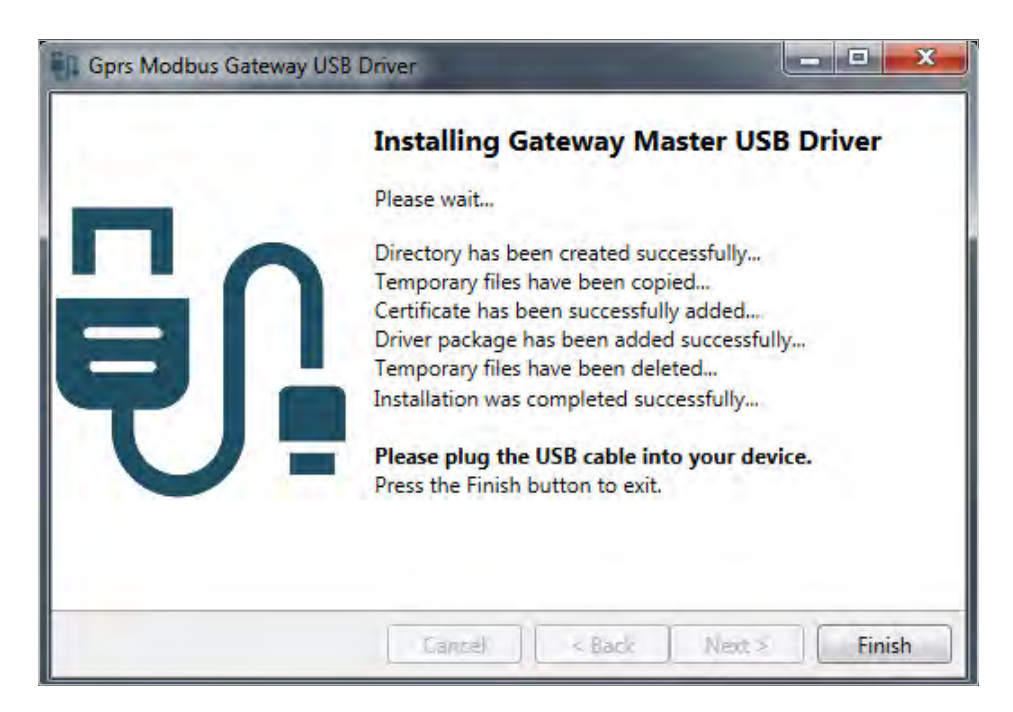

Figure 2-10 Driver Setup (Step 2)

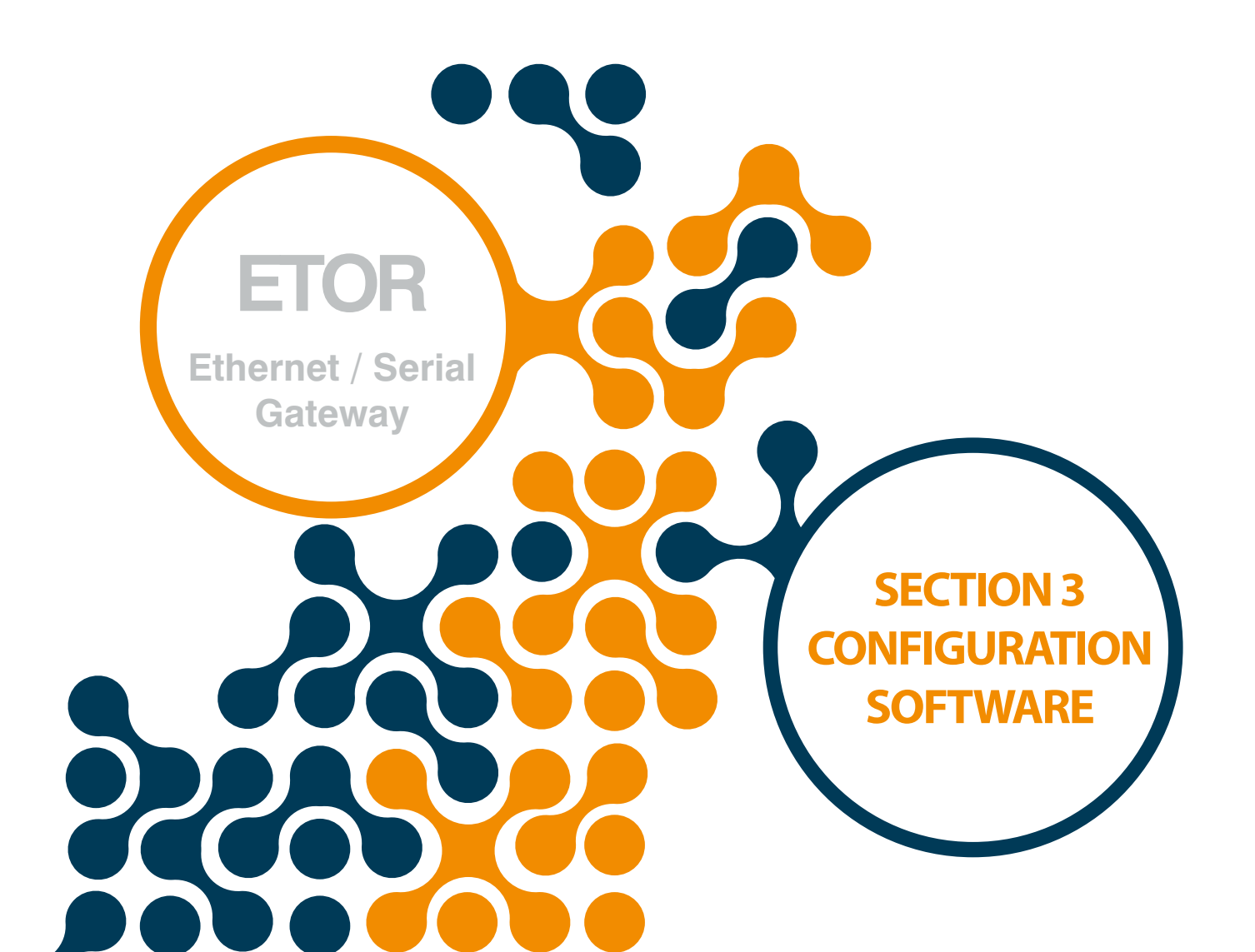

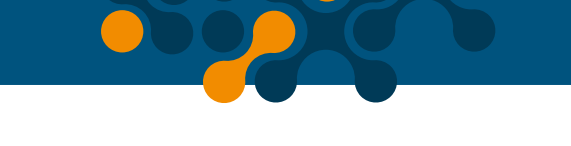

# **SECTION 3 CONFIGURATION SOFTWARE**

After the steps in "Section 2" are completed successfully; ETOR must be connected to the PC via Micro-USB cable.

• After that configuration software must be run. Configuration software can be accessed by the shortcut created from the Windows Start menu or by the shortcut created on the desktop.

# **3.1 Connection Settings**

If ETOR is connected to the PC via USB cable, virtual COM port to which ETOR connects will be listed in the software as in Figure 3-2. If the correct port doesn't appear on the list, the list can be updated by clicking the "Refresh" button.

| -             |          |       |                                      | ETOR - User             | Interface Prog             | gram                                   |                                | _              | _ ×             |
|---------------|----------|-------|--------------------------------------|-------------------------|----------------------------|----------------------------------------|--------------------------------|----------------|-----------------|
| Disconnect    | Read     | Write | Device<br>Information<br>Information | Serial<br>Configuration | Network<br>Settings<br>Con | Gateway<br>Configuration<br>figuration | ©<br>Security<br>Configuration | About<br>About |                 |
| Open Co       | nnection |       |                                      |                         |                            |                                        |                                |                |                 |
|               |          |       | Please                               | e select com port       | below to co<br>1/5<br>Conn | ect                                    | e.                             |                |                 |
| Change Langua | ge       |       |                                      |                         |                            |                                        |                                | Connecti       | on Disconnected |

Figure 3-1 Virtual Com Port that ETOR is connected

**NOTE:** If the virtual serial port to which ETOR connects is not known, it can be selected as shown in Figure 3-2. After the correct port is selected, software connection to ETOR is ensured by pressing "Connect" button.

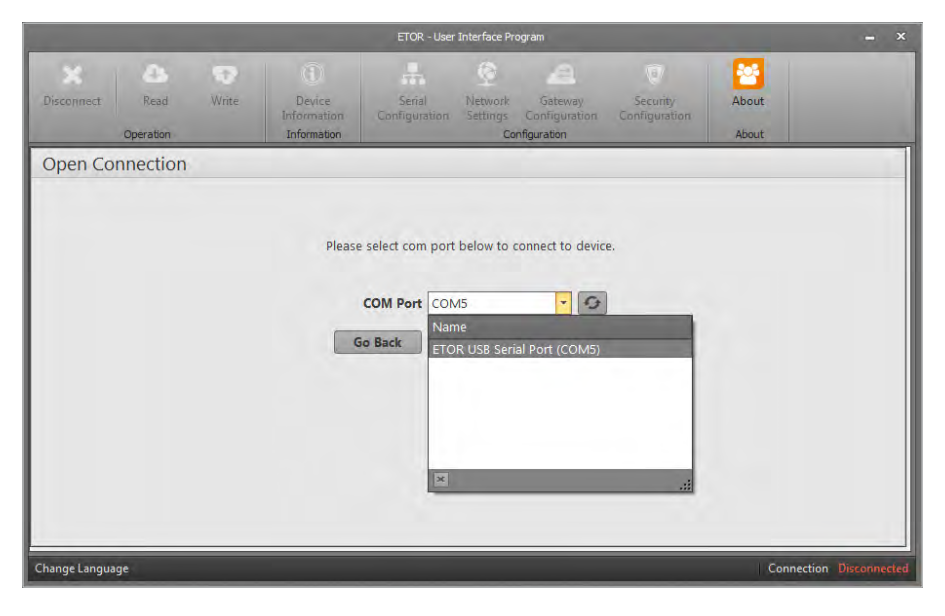

Figure 3-2 COM Port Selection

**NOTE:** After the connection, "Device Information", "Serial Configuration", "Network Settings", "Gateway Configuration", "About", "Disconnect", "Read" and "Write" tabs will be enabled and they will be visible on the tabs concerning up-to-date configuration settings of the connected ETOR. ETOR must not be disconnected from the USB without clicking the "Disconnect" button. "Security Configuration" will be enabled when connected via ethernet.

# 3.2 Network Settings

In this tab, settings for the network to which ETOR connects are made. Meanings of the terms used in this tab are briefly as follows:

| Disconnect   | Read<br>Operation | Write I<br>Info                                                                                    | Oevice<br>Device<br>formation                                                                                          | Serial<br>Configuration  | Network<br>Settings | Gateway<br>Configuration<br>ofiguration                                                                                                    | e<br>Security<br>Configuration                                                                                                    | About                                                                                                    |                 |
|--------------|-------------------|----------------------------------------------------------------------------------------------------|----------------------------------------------------------------------------------------------------|--------------------------|---------------------|----------------------------------------------------------------------------------------------------|----------------------------------------------------------------------------------------------------|----------------------------------------------------------------------------------------------------|-----------------|
| Network      | Settings          |                                                                                                    |                                                                                                    |                          |                     |                                                                                                    |                                                                                                    |                                                                                                    |                 |
|              |                   | MAC Address<br>Web Server Port<br>Use DHCP<br>IP Address<br>Gateway Address<br>Subnet Mask<br>Ping | <ul> <li>C4:29:1D:00</li> <li>80</li> <li>192.168.35.</li> <li>192.168.35.</li> <li>255.255.255</li> <li>25</li> </ul> | 150:00<br>15<br>254<br>0 |                     | In this tab,<br>connects,<br>MAC Addrewery devive<br>Web interf<br>IP Address<br>by a device<br>wide area<br>Submet M<br>two IP address in<br>address in<br>NOTEIT'<br>automatic<br>the networ | settings for the net<br>re made.<br>ess Represents the<br>te that can be conn<br>er Port.11 is a numb<br>ac of ETOR. Defaul<br>at 1s the address ta<br>default area ne<br>tetwork (VIAN) at to<br>the local area ne<br>tetwork (VIAN) at<br>a setting<br>a network.<br>a network.<br>a DHCP' option is<br>a DHCP' option is<br>a DHCP' option is<br>a lay receives the settik<br>to which it conne | work to which ETOR<br>physical address of<br>ected to the network,<br>ber used to access the<br>ected to the network,<br>to value is 80.<br>ken within a network,<br>a network hardware<br>thwork (LAN) and<br>the same time,<br>ermining whether<br>mining whether<br>ne network or not-<br>tal command that<br>a command that<br>co in a particular IP<br>selected, ETOR<br>tings appropriate for<br>cts. |                 |
| Change Langu | ige               |                                                                                                    |                                                                                                    |                          |                     |                                                                                                    |                                                                                                    | Connection Cor                                                                                                    | inected via USB |

Figure 3-3 Network Settings

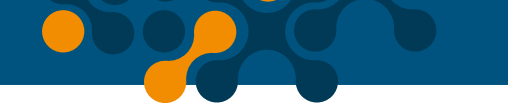

# **MAC Address:**

Represents the physical address of every device that can be connected to the network. It is assigned to the devices during production by the producing company and cannot be changed by the user. Even if they have the same brand and model, MAC address has to be different for every device. MAC address is a 48 bit data. They are shown in the order of hexadecimal numbers as follows:

# **Example:**

C4:29:1D:00:00:00

## **IP Address:**

It is the address taken within a network, by a device connected to the network. It is a form of logical addressing but not physical addressing. With the provision that they are in different networks, there can be many devices with the same IP address. IP addresses can be changed by the user. In IPv4 standard, IP addresses are represented by 4 bytes. They are shown in the order of decimal numbers as follows:

#### **Example:**

192.168.35.15

## **Gateway Address:**

Gateway is a network hardware connected to the local area network (LAN) and wide area network (WAN) at the same time. There are different IP addresses in the local area network and wide area network. Gateway address is the IP address of the gateway in the local area network. Data packages forwarded to this IP address are handled in the gateway and transferred to the wide area network.

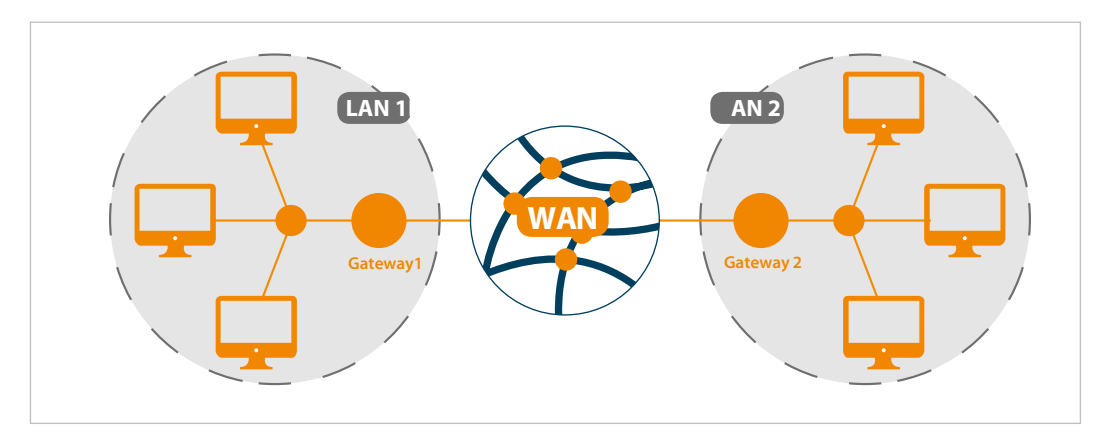

#### Figure 3-4 Operating Principle of The Gateway

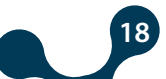

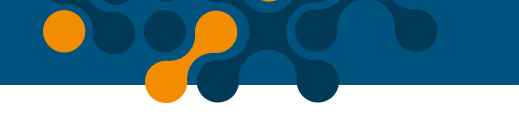

# Subnet Mask:

It is used in determining whether two IP addresses are in the same network or not.

Network settings of ETOR can be configured in two ways:

**1.** When "Use DHCP" is selected, ETOR automatically receives the settings appropriate for the network to which it connects.

**2.** If the IP address is to be entered by the gateway and subnet mask, "Use DHCP should not be selected and values compatible with the network to which ETOR connects should be entered in the appropriate fields. Default network settings of ETOR are as follows:

| Network Configuration | Manual (DHCP off) |
|-----------------------|-------------------|
| IP Address            | 192.168.35.15     |
| Gateway Address       | 192.168.35.254    |
| Subnet Mask           | 255.255.255.0     |
| Web Server Port       | 80                |
| Ping                  | Selected          |

| Table 5-1 Delault Network Settings of LTO | Table 3-1 | Default Network Settings of ETOP |
|-------------------------------------------|-----------|----------------------------------|
|-------------------------------------------|-----------|----------------------------------|

# Web Server Port:

It is a number used to access the Web interface of ETOR. Default value is 80. In order not to experience any problems in routing , it is recommended not to have another device connected to the network listening to the selected port. When a port number other than the default value is used, write ";" and then the selected port number in the address line of the Web browser, after the IP address in order to access the Web interface.

# Example:

If IP address of ETOR is assigned as 192.168.35.27 and network server port as 601, the address 192.168.35.27:601 must be written in the address area of the Web browser in order to access Web interface.

# Ping:

Ping command is a general command that queries the existence of a device in a particular IP address in a network. By this command, it is also possible to check whether ETOR is connected to the network properly. If this option is enabled, ETOR responds to the ping query, if it is not, ETOR does not respond to the ping query.

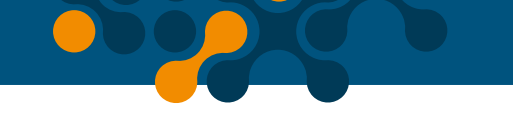

# 3.3 Serial Port Settings

In this tab, serial communication settings of ETOR are made. Values in this tab should be selected in accordance with the devices with serial interfaces in the MODBUS network. If these values are not set in accordance with the MODBUS network, a healthy serial communication will not be performed. Default serial communication settings for ETOR are as follows:

| Table 3-2 | Default Serial | Port Settings | for ETOR |
|-----------|----------------|---------------|----------|
|-----------|----------------|---------------|----------|

| Baud Rate | 38400 |
|-----------|-------|
| Stop Bit  | 1     |
| Parity    | None  |

## **Baud Rate:**

ETOR supports 300, 600, 1200, 2400, 4800, 9600, 19200, 38400, 57600 and 115200 baud rates.

# **Stop Bit:**

ETOR supports 1 and 2 stop bit.

# **Parity:**

ETOR supports single parity and double parity modes and modes without parity.

|                                              | ETOR - User Interface Pro                              | pgram                                                                                                    | - ×                   |
|----------------------------------------------|--------------------------------------------------------|----------------------------------------------------------------------------------------------------|-----------------------|
| Disconnect Read Write Info<br>Operation Info | Device<br>rmation ormation Configuration Configuration | Gateway Security About<br>Configuration Configuration About                                                                                                    |                       |
| Serial Configuration                         |                                                        |                                                                                                    |                       |
| Baud Rate<br>Parity<br>Stop Bit              | Baud 38400   No Parity  1                              | The values in this tab must be selected in accordance with the serial interface devices in MODBUS protocol. If these values are not set properly in the MODBUS network, a healthy se communication will not occur.<br>WARNING: ETOR supports only 8 data bits. | the<br>erial          |
| Change Language                              |                                                        | Connecti                                                                                                    | ion Connected via USB |

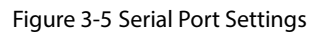

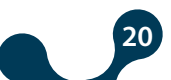

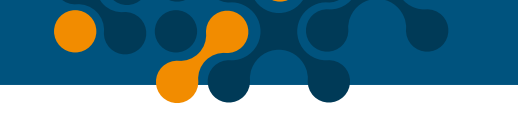

# 3.4 Gateway Settings

ETOR can be worked as a server or client. Gateway Settings tab is divided into two sub sections independently from Server or Client Mode.

- MODBUS Request Side (interface in which information will be requested from ETOR)
- MODBUS Response Side (interface in which ETOR will make queries).

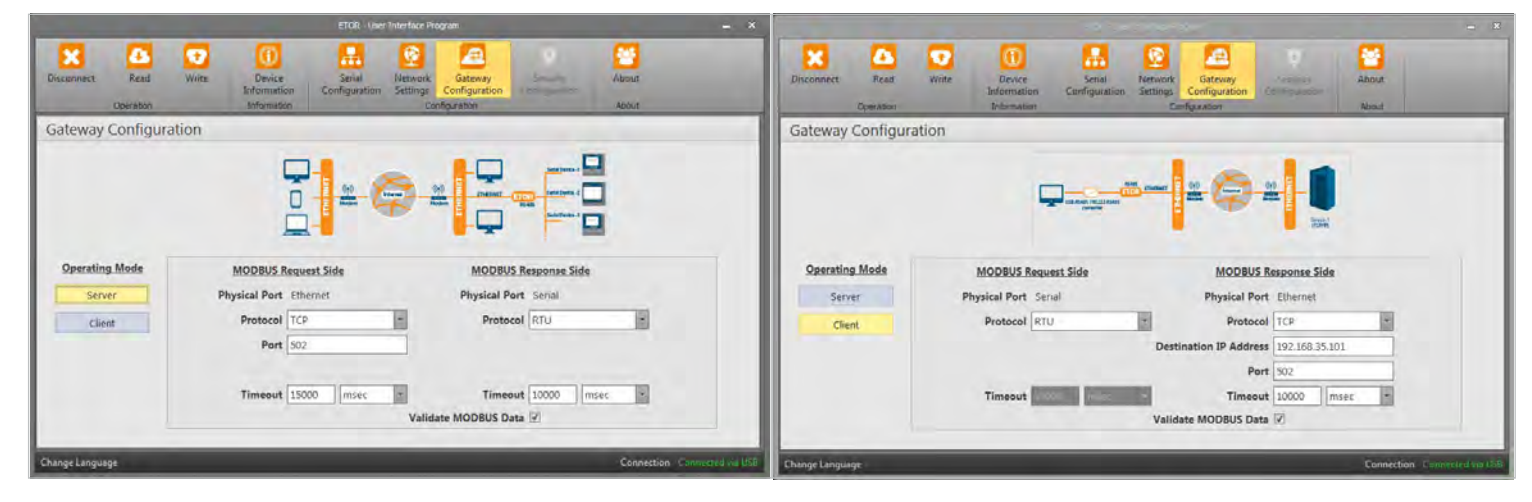

Figure 3-6 Gateway Settings

**NOTE:** If the option "Validate MODBUS data" is not active, the data flow is carried out using the communication protocol of the existing system.

When the "Validate MODBUS data" option is active, data flow is allowed if it communicates with the MODBUS protocol during data transfer. If the protocol is not MODBUS, communication will not take place.

Default gateway settings of ETOR are as follows:

|                         | MODE OF<br>OPERATION | PHYSICAL<br>PORT | PROTOCOL   | PORT | TIMEOUT    |
|-------------------------|----------------------|------------------|------------|------|------------|
| MODBUS<br>REQUEST SIDE  | Server               | Ethernet         | Modbus TCP | 502  | 10000 msec |
| MODBUS<br>RESPONSE SIDE | Server               | Serial           | Modbus RTU | -    | 1000 msec  |

# 3.4.1 Server Mode

While operating in the server mode, ETOR converts MODBUS RTU Over MODBUS TCP, TCP and MODBUS ASCII Over TCP queries it had received from the Internet or local area network to MODBUS RTU and MODBUS ASCII queries and forwards them to serial devices.

It converts the response it had received from the devices to query protocol and sends it to the querying device (master).

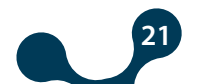

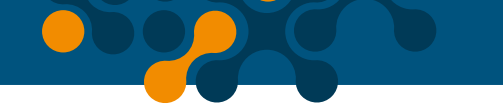

# 3.4.1.1 Modbus Request Side

## **Physical Port:**

In the server mode, notification areas in MODBUS Request Side (interface in which information will be requested from ETOR) pane and settings that can be performed are as follows:

## **Protocol:**

Types of MODBUS queries coming to ETOR over the Ethernet connection is identified by the help of this area. Either MODBUS RTU Over MODBUS TCP, TCP or MODBUS ASCII Over TCP is selected.

## Port:

Port to which ETOR will listen.

#### **Timeout:**

In the server mode, if a new query does not come to ETOR until the end of timeout period at the query side, ETOR shuts down the TCP connection to the machine sending query and allocates resources for the new TCP connections. If the time between the two queries is greater than the timeout period, a new TCP connection should be made before the query is sent.

# 3.4.1.2 Modbus Response Side

In server mode, notification areas in the MODBUS Response Side (interface in which ETOR will make queries) pane and settings that can be performed are as follows:

# **Physical Port:**

It is for notification purposes. While running in the server mode, MODBUS responses have to come to ETOR over serial connection.

#### **Protocol:**

Types of MODBUS responses coming to ETOR over serial connection is identified by the help of this field. Either MODBUS RTU protocol or MODBUS ASCII protocol is selected.

#### **Timeout:**

It is the wait time for response from each device on ETOR's MODBUS network. If no response is received from the device to which the query is sent, switching to the next remote connection query is performed.

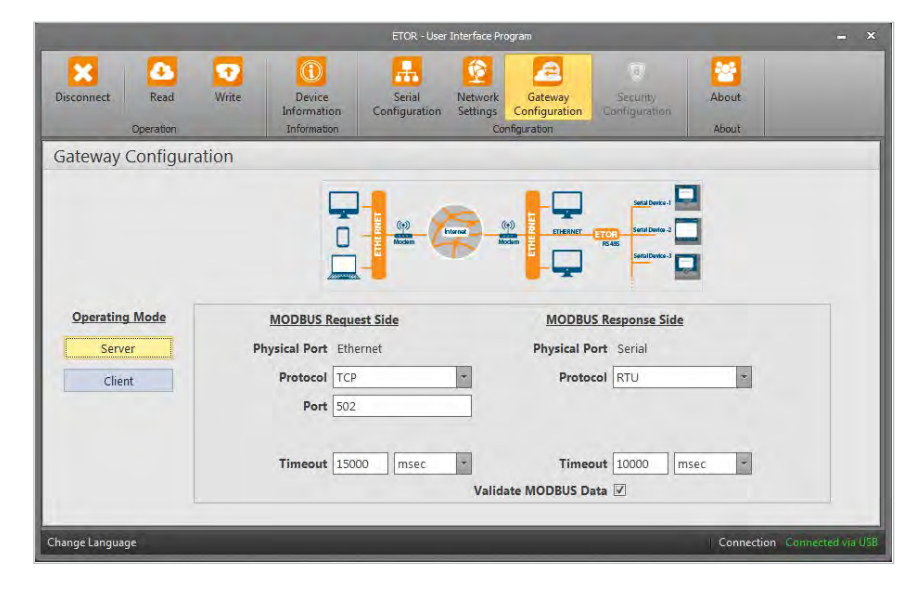

Figure 3-7 Server Mode Settings Screen

#### Server Mode Communication Example:

In this scenario, it is desired to take data from a device that accepts MODBUS RTU query using a computer that is connected to the network. MODBUS software in the computer can create MODBUS TCP queries only from port no. 502. In this case, in oder to have a healthy data communication, the following steps should be taken:

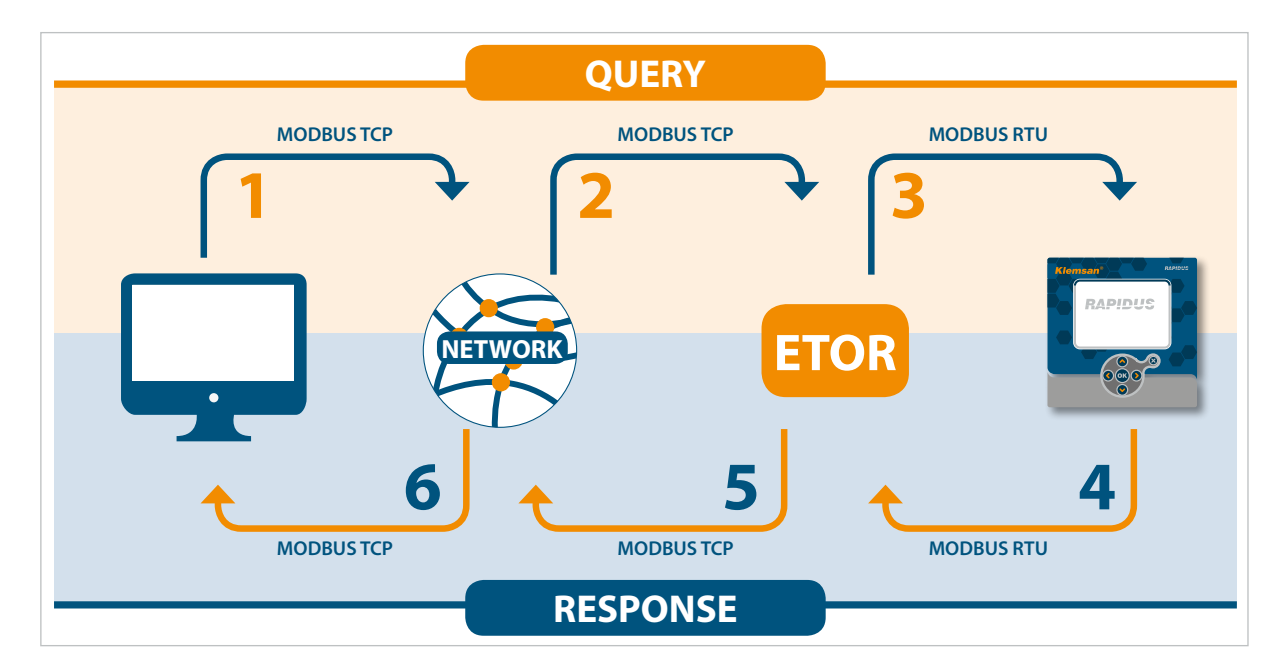

Figure 3-8 Server Mode Data Communication Scenario

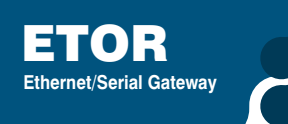

Serial communication parameters of the serial device in slave status are as follows:

Table 3-4 Server Mode Serial Communication Settings

| Baud Rate | 57600 |
|-----------|-------|
| Stop Bit  | 1     |
| Parity    | None  |

**1.** MODBUS TCP query created by the software in the computer is sent to the network via Ethernet port.

**2.** Being connected to the same network, ETOR takes MODBUS TCP from the Ethernet port and converts it to MODBUS RTU query.

**3.** ETOR forwards the converted query to the serial device via serial port and waits for response until timeout period expires (1 second is assumed to be enough for this scenario).

**4.** Serial device forwards the data that comes from ETOR and that correspond to MODBUS RTU query to ETOR in the form of MODBUS RTU response from its serial port. ETOR receives the response from its serial port and converts it to MODBUS TCP response.

5. ETOR sends the converted MODBUS TCP response to the network via Ethernet port.

**6.** Software in the computer notifies the user by using MODBBUS TCP response it had received from the network.

Taking this into account, serial communication and gateway settings of ETOR should be configured as follows:

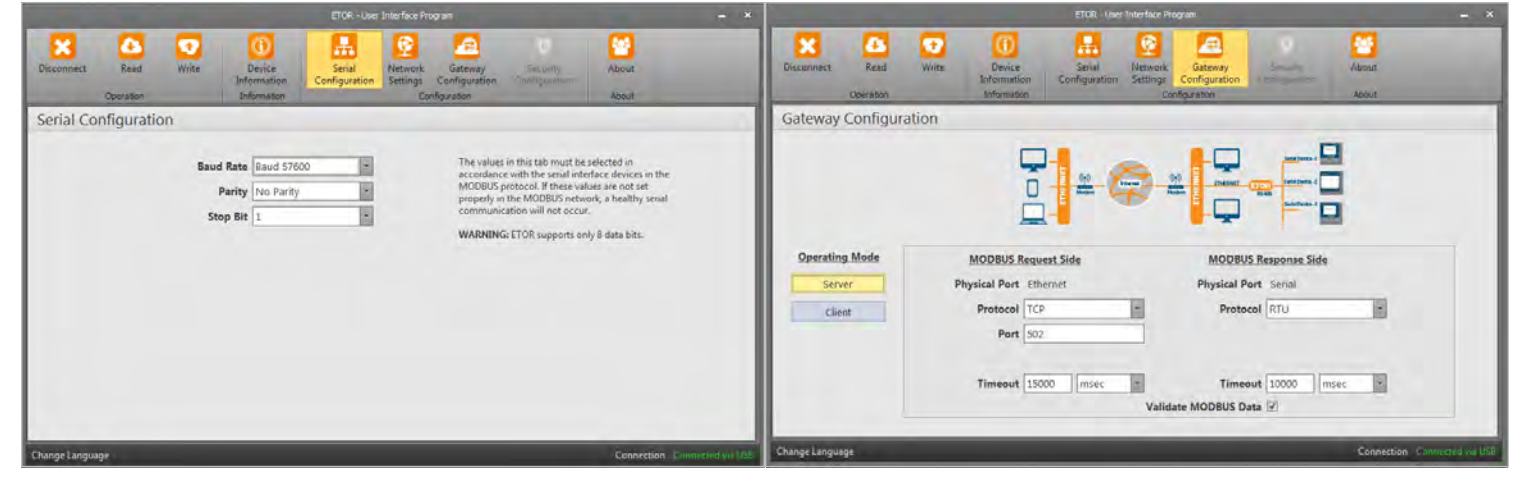

Figure 3-9 Server Mode Communication Example

# 3.4.2 Client Mode

While operating in the client mode, ETOR converts MODBUS RTU and MODBUS ASCII queries it had received from the serial port to MODBUS RTU Over MODBUS TCP, TCP and MODBUS ASCII Over MODBUS RTU and TCP queries and forwards them to remote devices connected to the Internet or local area network.

It converts the response it had received from the devices to query protocol and sends it to the querying device (master).

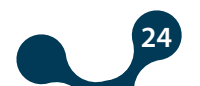

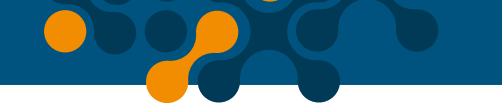

# 3.4.2.1 Modbus Query Side

In the client mode, notification areas in MODBUS Query Side (interface in which information will be requested from ETOR) pane and settings that can be performed are as follows:

## **Physical Port:**

It is for notification purposes. While running in the client mode, MODBUS responses have to come to ETOR over the serial connection.

## **Protocol:**

Types of MODBUS responses coming to ETOR over serial connection is identified by the help of this field. Either "MODBUS RTU" protocol or "MODBUS ASCII" protocol is selected.

# 3.4.2.2 Modbus Response Side

In the client mode, notification areas in the MODBUS Response Side (interface in which ETOR will make queries) pane and settings that can be performed are as follows:

# **Physical Port:**

It is for notification purposes. While running in the client mode, MODBUS queries have to come to ETOR over the Ethernet connection.

# **Protocol:**

Types of MODBUS responses coming to ETOR through Ethernet connection is identified by the help of this field. Either MODBUS RTU Over TCP, TCP or MODBUS ASCII Over TCP is selected.

# Port:

Port to which ETOR will listen.

# Target IP Address:

Port to which ETOR will connect.

#### **Timeout:**

Throughout this period, ETOR waits response for the last query it had sent to the slave devices. If it does not receive any response over this period, it waits for a new query from the serial interface.

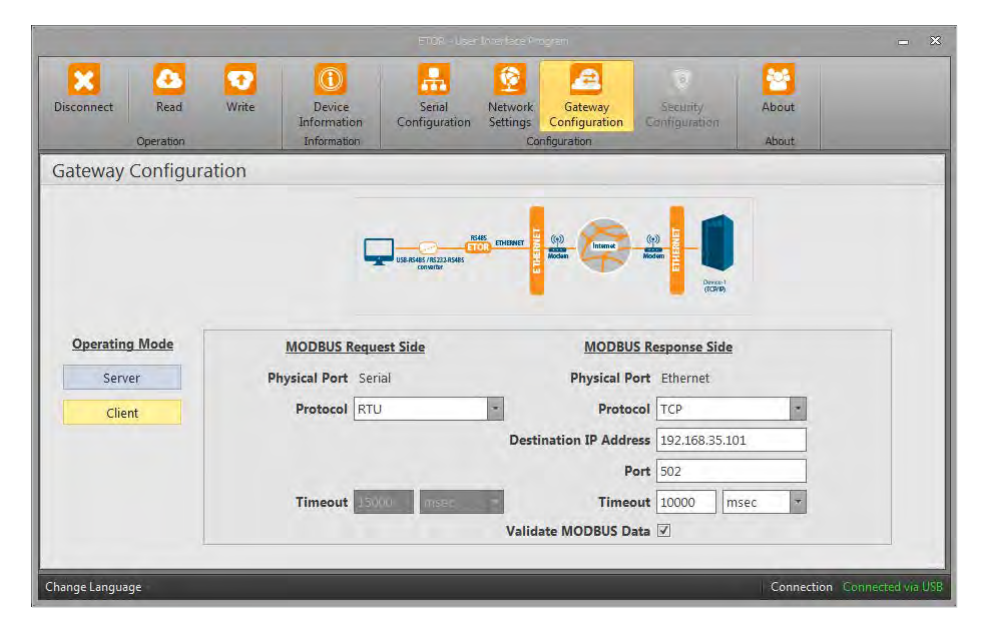

Figure 3-10 Client Mode Settings Screen

# Server Mode Communication Example:

In this scenario, it is desired to take data from a device at address 192.168.1.101, that accepts MODBUS RTU query from port no. 502, using a computer that is not connected to the network.

MODBUS software in the computer can create MODBUS ASCII queries . In this case, in oder to have a healthy data communication, the steps below need to be followed:

**1.** MODBUS ASCII query created by the software in the computer is sent to ETOR via serial port.

**2.** ETOR receives MODBUS ASCII query from its Ethernet port and converts it to MODBUS TCP query.

**3.** ETOR forwards the converted query to slave device via the Ethernet port and waits for the response until timeout period expires (1 second is assumed to be enough for this scenario).

**4.** Slave device forwards the data that correspond to MODBUS TCP query and come from ETOR to ETOR in the form of MODBUS TCP response from its Ethernet port. ETOR receives the MODBUS TCP response from the Ethernet port and converts it to MODBUS ASCII response.

**5.** ETOR sends the converted MODBUS ASCII response to the computer via the serial port.

**6.** Software in the computer notifies the user by using MODBBUS ASCII response it receives from the network.

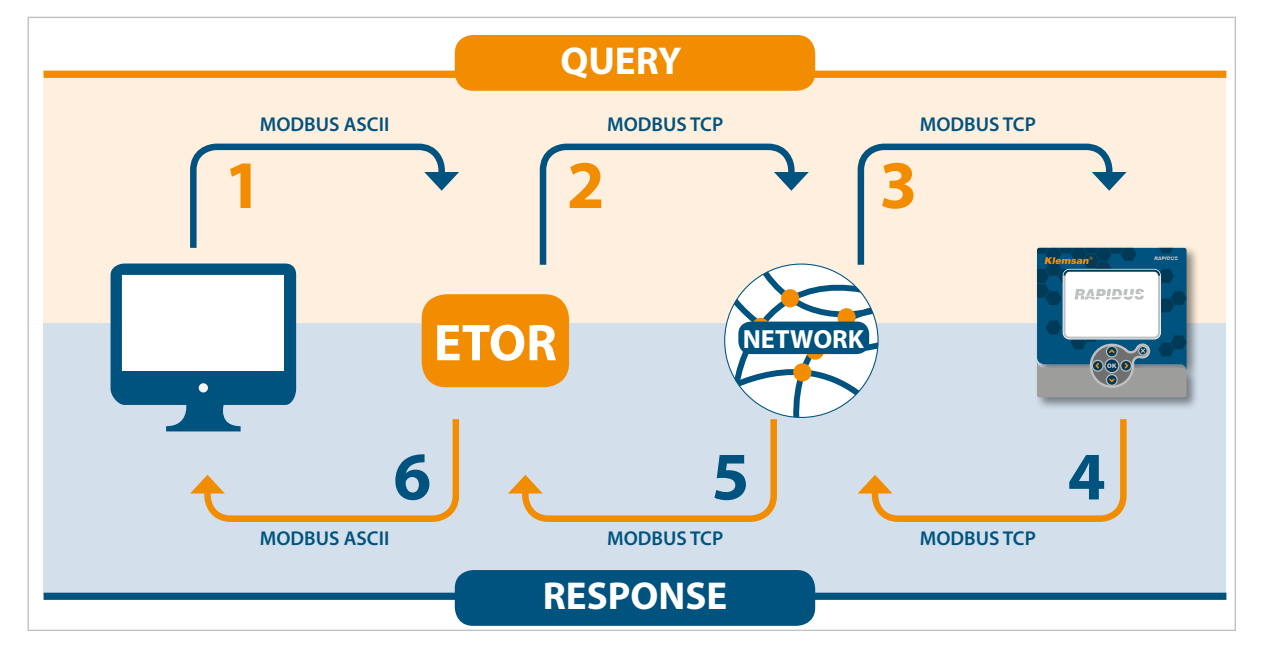

Figure 3-11 Client Mode Data Communication Scenario

Serial communication parameters of the serial device in master status are as follows:

| Table 3-5 | Mode Serial Communication Settings |
|-----------|------------------------------------|
| lable 3-5 | Mode Serial Communication Settings |

| Baud Rate | 57600 |
|-----------|-------|
| Stop Bit  | 1     |
| Parity    | None  |

Taking this into account, serial communication and gateway settings of ETOR should be configured as follows:

![](_page_36_Figure_7.jpeg)

Figure 3-12 Client Mode Communication Example

![](_page_36_Figure_9.jpeg)

![](_page_37_Picture_1.jpeg)

# 3.5 Device Information Page

Information on model, serial number, software version, PCB version and assembly date of ETOR are included in this tab.

|                                                                             | ETOR - User                                            | Interface Program                                           |                                                                                         | = ×                          |
|-----------------------------------------------------------------------------|--------------------------------------------------------|-------------------------------------------------------------|-----------------------------------------------------------------------------------------|------------------------------|
| Disconnect Read Write In<br>Operation                                       | Device<br>formation<br>nformation                      | Network<br>Settings<br>Configuration<br>Configuration       | 8<br>Security<br>Configuration                                                          | About .                      |
| Device Information                                                          |                                                        |                                                             |                                                                                         |                              |
| Product Infor<br>Company Name<br>Device Name<br>Serial Numbe<br>Order Numbe | mation<br>• KLEMSAN<br>• ETOR 4<br>• 10000<br>• 601400 | <u>Producti</u><br>Firmware V<br>Hardware V<br>Buil<br>Buil | on Information<br>/ersion 1.00<br>/ersion 1.2.1<br>d Date 10/27/2014<br>d Time 12:05 PM |                              |
| Change Language                                                             |                                                        |                                                             |                                                                                         | Connection Connected via USB |

Figure 3-13 Device Information

When the "Write" button is pressed, changes made will be saved and ETOR will start from the beginning.

![](_page_37_Picture_7.jpeg)

![](_page_38_Picture_0.jpeg)

![](_page_39_Picture_1.jpeg)

ETOR Web interface is a software in which all the configuration settings of ETOR series products can be made and which can run over embedded Web server. To access the Web interface, any device with an installed Web browser, including tablet and smart phones can be used.

Home page of the Web interface can be accessed by writing ETOR's default IP address 192.168.35.15 on the address line of the Web browser or by writing the assigned IP address using configuration software. Default password is "Klemsan". For the reason that ETOR is a device that can be accessed from the Internet, it is important to change the default password for security. Steps for changing the password will be explained in detail below.

| K ETOR 4 Admin Panel × +                |                       |                      |                    |                    |                              |                | _ |   |   |   |   | - 6 | 1 | × |
|-----------------------------------------|-----------------------|----------------------|--------------------|--------------------|------------------------------|----------------|---|---|---|---|---|-----|---|---|
| <ul> <li>← ⊕ ∰ 192,168.35.15</li> </ul> |                       |                      |                    |                    | C Q Anoma                    |                | 4 | Ó | + | ń |   | Т   | Ŧ | = |
|                                         |                       |                      |                    |                    |                              |                |   |   |   |   |   |     |   |   |
|                                         |                       |                      |                    |                    |                              |                |   |   |   |   |   |     |   |   |
|                                         | Klemsan*              |                      |                    |                    |                              |                |   |   |   |   |   |     |   |   |
|                                         |                       |                      |                    |                    |                              |                | Ľ |   |   |   |   |     |   |   |
|                                         |                       |                      |                    |                    |                              |                |   |   |   |   |   |     |   |   |
|                                         |                       |                      | Please             | login              |                              |                |   |   |   |   |   |     |   |   |
|                                         |                       | Password             | 1                  | 1                  | >>                           |                |   |   |   |   |   |     |   |   |
|                                         |                       |                      |                    |                    |                              |                |   |   |   |   |   |     |   |   |
|                                         |                       |                      |                    |                    |                              |                |   |   |   |   |   |     |   |   |
|                                         |                       |                      |                    |                    |                              |                |   |   |   |   |   |     |   |   |
|                                         |                       |                      |                    |                    |                              |                |   |   |   |   |   |     |   |   |
|                                         |                       |                      |                    |                    |                              |                | Ŀ |   |   |   |   |     |   |   |
|                                         |                       |                      |                    |                    |                              |                |   |   |   |   |   |     |   |   |
|                                         |                       |                      |                    |                    |                              |                |   |   |   |   |   |     |   |   |
|                                         |                       |                      |                    |                    |                              |                |   |   |   |   |   |     |   |   |
|                                         |                       |                      |                    |                    |                              |                |   |   |   |   |   |     |   |   |
|                                         |                       |                      |                    |                    |                              |                |   | _ | _ |   | _ |     |   |   |
|                                         | Kamalobya Yolu 3 km 3 | 35178 (ZMAR / TURKEY | Tel: +50.(252) 873 | 7 68 00 Fax +95 (2 | 12) 877 06 06 e-mail: Linfog | plamian com tr |   |   |   |   |   |     |   |   |

Figure 4-1 Web Interface Home Page

If the password is entered correctly, configuration tabs will appear on the screen.

| K ETOR 4 Admin Panel × +         |                                                     |             |            |             |                      |                |    |   |   |   | 2 | - 0 | × |
|----------------------------------|-----------------------------------------------------|-------------|------------|-------------|----------------------|----------------|----|---|---|---|---|-----|---|
| () @ # 192.168.35.15/inductional |                                                     |             |            |             | 2 9,2000             |                | \$ | 0 | + | ÷ |   | T · |   |
|                                  |                                                     |             |            |             |                      |                |    |   |   |   |   |     |   |
|                                  |                                                     |             |            |             |                      |                |    |   |   |   |   |     |   |
| Klem                             | san°                                                |             |            |             |                      |                |    |   |   |   |   |     |   |
| Network Sette                    | de Senai Settinga Gaarmay Settinga                  | 3400        | ng Secon   |             | Normation            | factory        |    |   |   |   |   |     |   |
|                                  | MAC Address C                                       | 4 29 1      | D 00 0     | 00:00       |                      |                |    |   |   |   |   |     |   |
|                                  | Obtain an IP add                                    | ress aut    | tomatica   | lly         |                      |                | L  |   |   |   |   |     |   |
|                                  | P Use the followin                                  | g IP add    | 168        | 35          | 15                   |                | L  |   |   |   |   |     |   |
|                                  | Gateway Address                                     | 192         | 168        | 35          | 254                  |                | L  |   |   |   |   |     |   |
|                                  | Subnet Mask                                         | 255         | 255        | 255         | 0                    |                | L  |   |   |   |   |     |   |
|                                  | Web Server Port                                     | 80          |            |             |                      |                | L  |   |   |   |   |     |   |
|                                  | Ping                                                | 2           |            |             |                      |                | L  |   |   |   |   |     |   |
|                                  |                                                     |             |            |             |                      |                | L  |   |   |   |   |     |   |
|                                  |                                                     |             |            |             |                      |                | L  |   |   |   |   |     |   |
|                                  |                                                     |             |            |             |                      |                |    |   |   |   |   |     |   |
|                                  |                                                     |             |            |             |                      |                |    |   |   |   |   |     |   |
|                                  |                                                     |             |            |             |                      |                |    |   |   |   |   |     |   |
|                                  |                                                     |             |            |             |                      |                |    |   |   |   |   |     |   |
|                                  | Kamericana Volu 3 Kim 35170 (2008 / TURNEY Tax + 40 | 0 (212) 877 | OR OC Past | -50 (232) 8 | TT bà ôt a mair orto | Colonian and A |    |   |   |   |   |     |   |

Figure 4-2 Web Interface Network Settings Tab

![](_page_39_Figure_9.jpeg)

![](_page_40_Picture_0.jpeg)

Except security settings, Web interface is very similar to the configuration software from the design point of view. Therefore tabs except the "Security Settings" tab are not covered in detail here.

# 4.1 Security Settings

In this tab, password needed to enter Web interface can be changed. For the reason that ETOR is a device that can be accessed from the Internet, it is important to change the default password for security. Desired password must be written both on the "New Password" and "Confirm New Password" areas. If the two passwords match and the new password has conformity, a check mark, otherwise a cross sign, will appear on the left side of the password.

| K ETOR 4 Admin Panel 🛛 🛪 🕇     |                                   |                          |                                 |              |                      |              |   |   |   |   | 10 | - C | × |
|--------------------------------|-----------------------------------|--------------------------|---------------------------------|--------------|----------------------|--------------|---|---|---|---|----|-----|---|
| € 0 £ 192.168.35.15/index.html |                                   |                          |                                 | C            | Q, Aroma             |              | ☆ | Ø | + | ñ | 0  | τ - | = |
|                                |                                   |                          |                                 |              |                      |              |   |   |   |   |    |     |   |
|                                |                                   |                          |                                 |              |                      |              |   |   |   |   |    |     |   |
|                                | Klemsan°                          |                          |                                 |              |                      |              |   |   |   |   |    |     |   |
|                                | Hatwork Sattings Satural Sattings | Gateway Settings         | Security Settings               | linter       | mation               | Apply        | 1 |   |   |   |    |     |   |
|                                |                                   | Passwords must conta     | ain at least four, at m         | nost sev     | ven.                 |              |   |   |   |   |    |     |   |
|                                |                                   | haracters, including up  | ppercase, lowercase<br>numbers. | letters      | and                  |              |   |   |   |   |    |     |   |
|                                |                                   | New Password             | 1                               | -            |                      |              |   |   |   |   |    |     |   |
|                                |                                   | Confirm Password         | 4                               | _            |                      |              |   |   |   |   |    |     |   |
|                                |                                   |                          |                                 |              |                      |              |   |   |   |   |    |     |   |
|                                |                                   |                          |                                 |              |                      |              |   |   |   |   |    |     |   |
|                                |                                   |                          |                                 |              |                      |              |   |   |   |   |    |     |   |
|                                |                                   |                          |                                 |              |                      |              |   |   |   |   |    |     |   |
|                                |                                   |                          |                                 | _            |                      |              |   |   |   |   |    |     |   |
|                                |                                   |                          |                                 |              |                      |              |   |   |   |   |    |     |   |
|                                |                                   |                          |                                 |              |                      |              |   |   |   |   |    |     |   |
|                                |                                   |                          |                                 |              |                      |              |   |   |   |   |    |     |   |
|                                |                                   |                          |                                 |              |                      |              |   |   |   |   |    |     |   |
|                                | Kemaipaga Yolu 3. Km 3017         | ZMIR / TURKEY THI - 90 G | 232) 877 08 00 Fax - +90 (2     | 132) \$77 01 | 2 00 s-mail. 1170@ki | ALLER DOLL R |   |   |   |   |    |     |   |

Figure 4-3 Web Interface Security Settings Tab

After the desired configurations are made, settings can be saved by pressing the "Apply" button.

# 4.2 Connection via Ethernet

In this tab, can be connected via internet with using Gateway Master Software. When the program is started; click the "Connect via ethernet" button for enter access informations.

![](_page_41_Picture_1.jpeg)

Figure 4-4 Connection via Ethernet

Factory settings shown below:

| ETOR - User Interface Program |                   |       |                                      |                                         |                                     |                                        |                                |       | <b>-</b> ×         |
|-------------------------------|-------------------|-------|--------------------------------------|-----------------------------------------|-------------------------------------|----------------------------------------|--------------------------------|-------|--------------------|
| Disconnect                    | Read<br>Operation | Write | Device<br>Information<br>Information | Serial<br>Configuration                 | Network<br>Settings<br>Cor          | Gateway<br>Configuration<br>figuration | 8<br>Security<br>Configuration | About |                    |
| Open Co                       | nnection          |       |                                      |                                         |                                     |                                        |                                |       |                    |
|                               |                   | PI    | ease enter IP add                    | IP Address 19<br>Port 80<br>Password Ki | 22.168.35.15<br>)<br>emsan<br>Conne | ormation to cor                        | nect to device.                |       |                    |
| Change Langua                 | age               |       |                                      |                                         |                                     |                                        |                                | Conne | ction Disconnected |

Figure 4-5 Connection via Ethernet

**NOTE:** Port is web port.

After the desired configurations are made, settings can be saved by pressing the "Save" button.

![](_page_41_Figure_8.jpeg)

![](_page_42_Picture_0.jpeg)

# **SECTION 5 TECHNICAL SPECIFICATIONS**

# **Power Supply**

#### **Operating Temperature**

-10...60 °C

## Isolation

1.5kV RMS

#### Ethernet

10/100 Base-TX

## **Network Feature**

6 Remote Connection Ability to Configure by the Web Interface DHCP (Automatic IP Receive) ARP Ping blocking

## **Serial Communication**

Supports up to 64 Devices (ETOR-4) Baudrate: 300, 600, 1200, 2400, 4800, 9600, 19200, 38400, 57600, 115200 Stop Bit and Parity Bit Adjustment

## USB

Ability to Configure over USB Micro USB Connection Interface

## **Supported Protocols**

MODBUS TCP MODBUS RTU Over TCP MODBUS ASCII Over TCP MODBUS RTU MODBUS ASCII

![](_page_43_Picture_18.jpeg)

![](_page_44_Picture_0.jpeg)

![](_page_44_Picture_1.jpeg)

# Dimensions

![](_page_44_Figure_3.jpeg)

Figure 5-1 Dimensions

![](_page_44_Picture_5.jpeg)

Kızılüzüm Mahallesi Kemalpaşa Kızılüzüm Cad. No:15 - 35730 Kemalpaşa - İzmir / TURKEY Tel: (+90 232) 877 08 00 Fax: (+90 232) 877 08 06

Revizyon No:25092017

![](_page_45_Picture_3.jpeg)